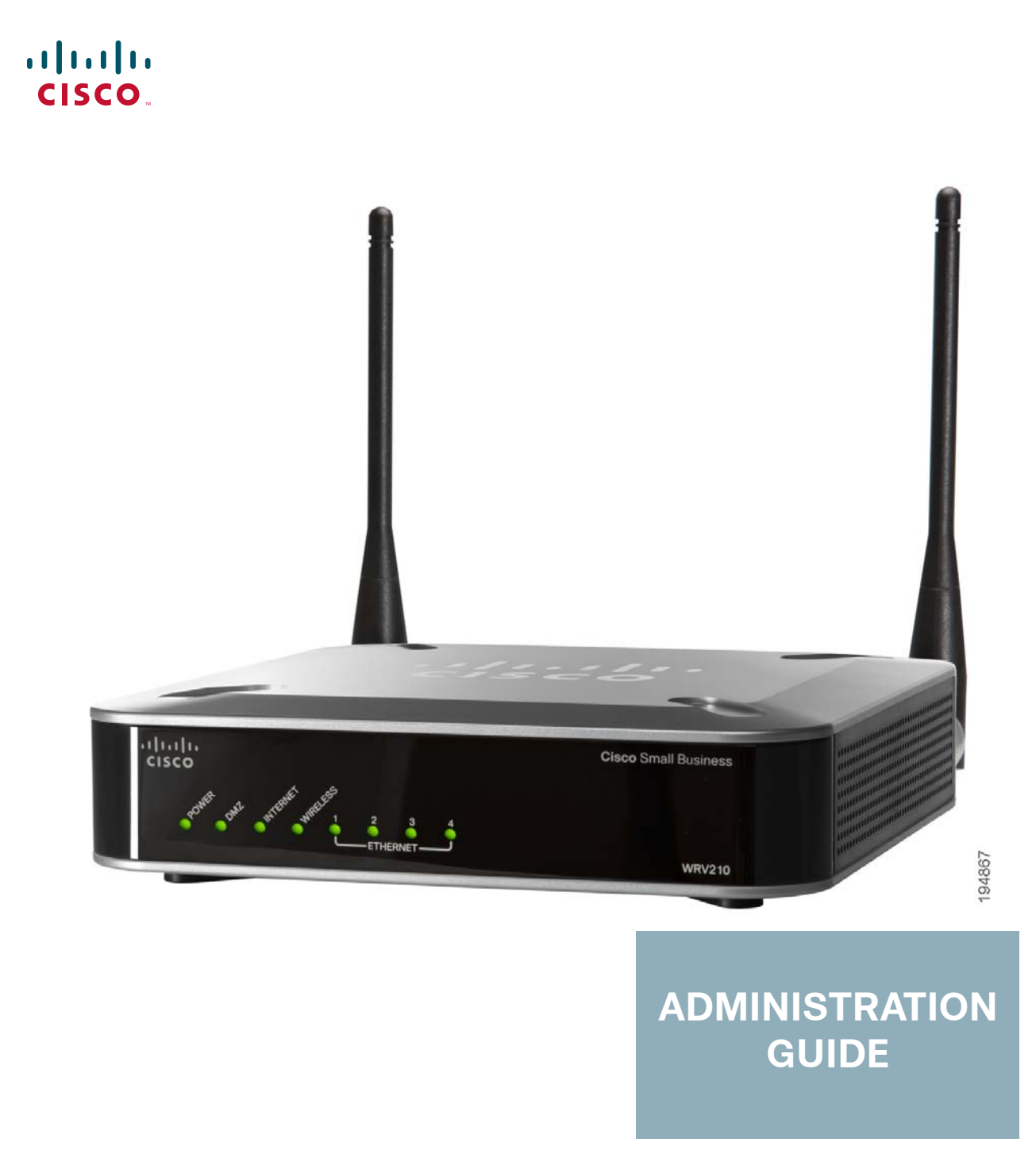

# **Cisco Small Business**

WRV210 Wireless-G VPN Router with RangeBooster

CCDE, CCENT, CCSI, Cisco Eos, Cisco HealthPresence, Cisco Ironport, the Cisco logo, Cisco Lumin, Cisco Nexus, Cisco Nurse Connect, Cisco Stackpower, Cisco StadiumVision, Cisco TelePresence, Cisco Unified Computing System, Cisco WebEx, DCE, Flip Channels, Flip for Good, Flip Mino, Flip Video, Flip Video (Design), Flipshare (Design), Flip Ultra, and Welcome to the Human Network are trademarks; Changing the Way We Work, Live, Play, and Learn, Cisco Store, and Flip Gift Card are service marks; and Access Registrar, Aironet, AsyncOS, Bringing the Meeting To You, Catalyst, CCDA, CCDP, CCIE, CCIP, CCNA, CCNP, CCSP, CCVP, Cisco, the Cisco Certified Internetwork Expert logo, Cisco IOS, Cisco Press, Cisco Systems, Cisco Systems Capital, the Cisco Systems logo, Cisco Unity, Collaboration Without Limitation, EtherFast, EtherSwitch, Event Center, Fast Step, Follow Me Browsing, FormShare, GigaDrive, HomeLink, Internet Quotient, IOS, iPhone, iQuick Study, IronPort, the IronPort logo, LightStream, Linksys, MediaTone, MeetingPlace, MeetingPlace Chime Sound, MGX, Networkers, Networking Academy, Network Registrar, PCNow, PIX, PowerPanels, ProConnect, ScriptShare, SenderBase, SMARTnet, Spectrum Expert, StackWise, The Fastest Way to Increase Your Internet Quotient, TransPath, WebEx, and the WebEx logo are registered trademarks of Cisco Systems, Inc. and/or its affiliates in the United States

All other trademarks mentioned in this document or website are the property of their respective owners. The use of the word partner does not imply a partnership relationship between Cisco and any other company. (0907R)

#### Contents

| Chapter 1: Introduction                            | 6  |
|----------------------------------------------------|----|
| Product Overview                                   | 6  |
| Features                                           | 6  |
| Front Panel                                        | 7  |
| Back Panel                                         | 8  |
| Initial Installation                               | 8  |
| Placement Options                                  | 9  |
| Desktop Option<br>Wall Option                      | 9  |
| Connecting the Equipment                           | 9  |
| Verifying the Hardware Installation                | 11 |
| Configuring the Internet Connection                | 12 |
| Securing the Wireless Network                      | 12 |
| Cotting Storted in the Configuration Litility      | 16 |
|                                                    | 10 |
| Logging in                                         | 10 |
|                                                    | 17 |
|                                                    | 1/ |
| Viewing the Help Files                             | 1/ |
| Chapter 2: Setting Up the Network                  | 18 |
| Configuring the Basic Settings                     | 18 |
| Localizing the Configuration Utility               | 19 |
| Setting Up the Internet Connection                 | 20 |
| Setting Up the Local Network                       | 23 |
| Adjusting the Time Settings                        | 24 |
| Setting Up Virtual LANs                            | 25 |
| Using DDNS to Map Domain Names to Your Network     | 26 |
| DynDNS.org Setup                                   | 27 |
| TZO.com Setup                                      | 28 |
| Cloning a MAC Address for Your Internet Connection | 29 |
| Setting Up Advanced Routing                        | 30 |
| Configuring Dynamic Routing                        | 31 |

#### Contents

| Setting Up Static Routing                                  | 32 |
|------------------------------------------------------------|----|
| Chapter 3: Configuring the Wireless Network                | 34 |
| A Note About Wireless Security                             | 34 |
| Wireless Security Tips                                     | 34 |
| General Network Security Guidelines                        | 36 |
| Enabling Your Wireless Networks                            | 37 |
| Wireless > Wireless Security                               | 39 |
| Controlling Access to the Wireless Network                 | 43 |
| Adjusting the Advanced Wireless Settings                   | 45 |
| Configuring a Wireless Distribution System (WDS)           | 47 |
| Chapter 4: Configuring the Firewall                        | 49 |
| Preventing Attacks                                         | 50 |
| Enabling Port Forwarding to Allow Access to Services       | 51 |
| Using Port Triggering to Allow Access to Applications      | 54 |
| Configuring a DMZ to Allow Access to All Ports of a Server | 55 |
| Restricting Users' Access to the Internet                  | 57 |
| Blocking Web Access with URL Filtering                     | 59 |
| Chapter 5: Configuring a Virtual Private Network (VPN)     | 61 |
| Managing the VPN Users and Certificates                    | 61 |
| Managing the VPN Users                                     | 63 |
| Managing VPN Certificates                                  | 65 |
| Configuring VPN Passthrough                                | 66 |
| VPN > IPSec VPN                                            | 68 |
| Monitoring the IPSec VPN Tunnels                           | 73 |
| Chapter 6: Configuring Quality of Service (QoS)            | 75 |
| Configuring QoS Settings for Specified Applications        | 75 |
| Priority Queue QoS Type                                    | 76 |

#### Contents

| Bandwidth Allocation QoS                                 | 77  |
|----------------------------------------------------------|-----|
| Configuring QoS Settings for Specified Ports             | 78  |
| Chapter 7: Administration                                | 80  |
| Managing Access and Configuring Other Management Options | 80  |
| Resetting the Admin Password                             | 81  |
| Managing LAN and WAN Access to the Configuration Utility | 82  |
| Configuring SNMP Settings for Status Reporting           | 84  |
| Configuring Universal Plug and Play (UPnP) Settings      | 85  |
| Backing and Restoring a Configuration                    | 86  |
| Setting Up Alerts and System Logs                        | 87  |
| Performing Diagnostic Tests                              | 89  |
| Reverting to the Factory Default Settings                | 91  |
| Upgrading the Firmware                                   | 92  |
| Rebooting the Router                                     | 94  |
| Chapter 8: Monitoring the Status of the Network          | 95  |
| Monitoring the Router Status                             | 96  |
| Monitoring the LAN                                       | 97  |
| Monitoring the Wireless Network                          | 99  |
| Monitoring the System Performance                        | 100 |
| Monitoring the QuickVPN Clients                          | 102 |
| Appendix A: Specifications                               | 103 |
| Appendix B: Where to Go From Here                        | 107 |

1

# Introduction

This chapter provides information to familiarize you with the product features, guide you through the installation process, and get started using the web-based Configuration Utility.

- Product Overview, page 6
- Initial Installation, page 8
- Getting Started in the Configuration Utility, page 16

#### **Product Overview**

Thank you for choosing the Wireless-G VPN Router with RangeBooster. The WRV210 is a VPN router with a Wireless-G access point for small offices and home offices. The 10/100 Ethernet WAN interface connects directly to your broadband DSL or Cable modem. For the LAN interface, there is a built-in 4-port, full-duplex 10/100 Ethernet switch that can connect up to four devices.

#### **Features**

The wireless Access Point supports 802.11b/g and incorporates RangeBooster technology, which utilizes a MIMO antennae configuration to provide increased coverage and reliability over standard 802.11g.

The WRV210 has the advanced security functions needed for business networking. It has a SPI based firewall with DoS prevention, but also a Virtual Private Networking (VPN) engine for secure communication between mobile or remote workers and branch offices. For your wired and wireless local area network, there is support for multiple SSIDs and VLANs for traffic separation. The WRV210 Wireless Access Point implements WPA2-PSK, WPA2-ENT, and WEP encryption, along with other security features including enabling/disabling SSID Broadcasts and MAC-based filtering. Wireless networking in business environments requires additional flexibility. The WRV210 has the capability to expand or reduce the area of your wireless network. There is support for Wireless Distribution System (WDS), which allows the wireless coverage to be expanded without wires through wireless bridging between it and select Cisco Small Business stand-alone access points. That, along with the ability to increase or decrease the RF output power, allows for optimal wireless coverage.

#### **Front Panel**

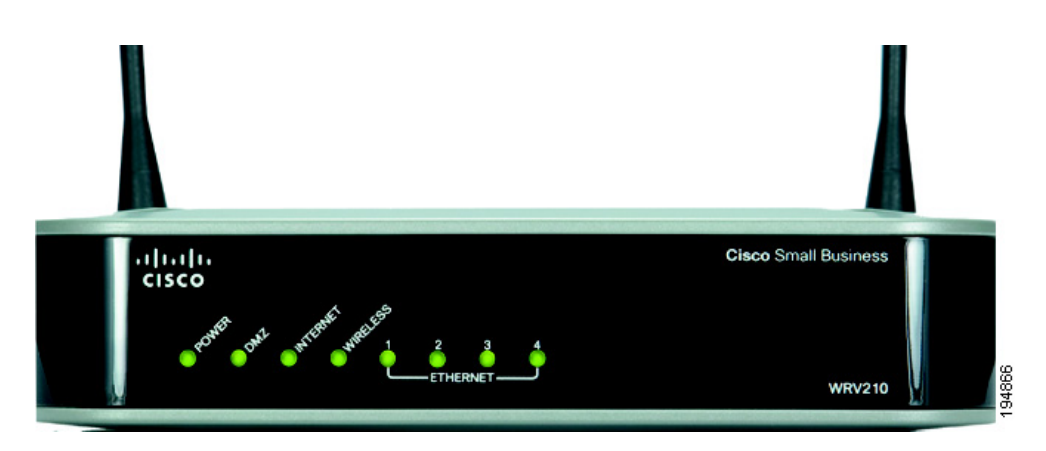

POWER-(Green) The Power LED lights up when the Router is powered on.

**DMZ**—(Green) The DMZ LED lights up when the Router has an available DMZ port. If the LED is flashing, the Router is sending or receiving data over the DMZ port.

**INTERNET**—(Green) The Internet LED lights up when the Router is connected to your cable or DSL modem. If the LED is flashing, the Router is sending or receiving data over the Internet port.

**WIRELESS**—(Green) The Wireless LED lights up whenever there is a successful wireless connection. If the LED is flashing, the Router is actively sending or receiving data over the wireless network.

**1-4 (ETHERNET)**—(Green) These four LEDs correspond to the four Ethernet ports of the Router. If the LED is continuously lit, the Router is connected to a device through the corresponding port (1, 2, 3, or 4). If the LED is flashing, the Router is actively sending or receiving data over that port.

#### **Back Panel**

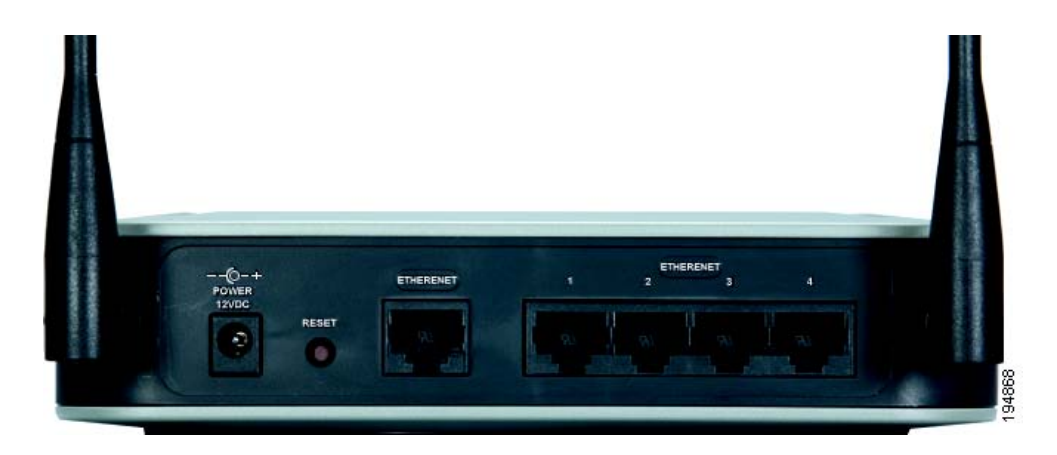

POWER—The Power port is where you connect the AC power cable.

**RESET**—The Reset button has two functions.

- If pressed for one second, the Reset button causes a warm reboot—the Router restarts without losing any of the current configuration settings.
- If pressed for approximately 15 seconds, the Reset button resets the Router's factory defaults.

You can also restore the factory defaults from the *Administration > Factory Defaults* screen of the Router's Configuration Utility.

**INTERNET**—The Internet port connects to your cable or DSL modem.

**1-4 (ETHERNET)**—The four Ethernet ports connect to your PCs and other network devices.

## **Initial Installation**

Follow the instructions below to connect the equipment and configure the Internet connection and wireless network.

- "Placement Options" on page 9
- Connecting the Equipment, page 9
- Verifying the Hardware Installation, page 11
- Configuring the Internet Connection, page 12

Securing the Wireless Network, page 13

#### **Placement Options**

You can place the router horizontally on a desktop or mount it on the wall.

#### **Desktop Option**

For desktop placement, place the router horizontally on a surface so it sits on its four rubber feet.

#### Wall Option

To mount the router on the wall, follow these steps.

- STEP 1 Determine where you want to mount the router.
- STEP 2 Install two screws (not supplied) 2-9/16 in. apart (approximately 6.45 cm.) Leave about 1/8 in. (about 3 mm) of the head exposed.
- **STEP 3** With the back panel pointing up (if installing vertically), position the router so that the wall-mount crisscross slots on the bottom panel line up with the two screws.

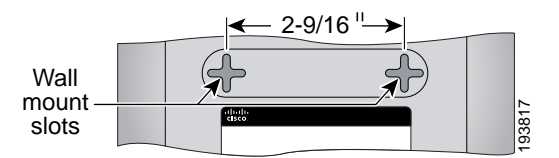

**STEP 4** Place the wall-mount slots over the screws and slide the router down until the screws fit snugly into the wall-mount slots.

#### **Connecting the Equipment**

- STEP 1 Make sure that all of the network hardware is powered off, including the Router, PCs, and cable or DSL modem.
- STEP 2 Connect one end of an Ethernet network cable to one of the LAN ports (labeled 1-4) on the back of the Router, and the other end to an Ethernet port on a PC.

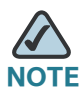

NOTE You must connect one computer with an Ethernet cable for the purpose of the initial configuration. After you complete the initial configuration, administrative tasks can be performed from a wireless connection.

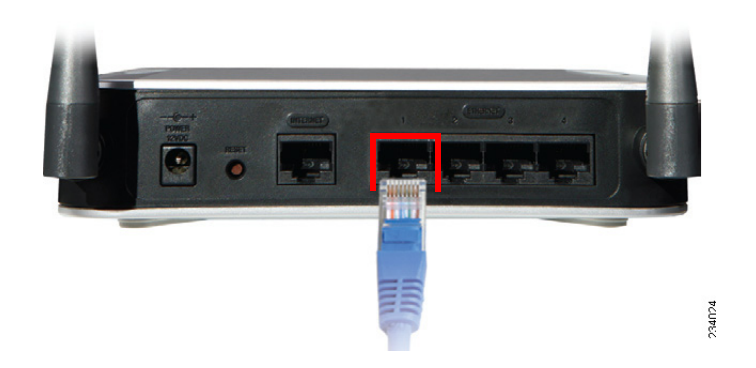

**STEP 3** Repeat the previous step to connect more PCs, a switch, or other network devices to the Router.

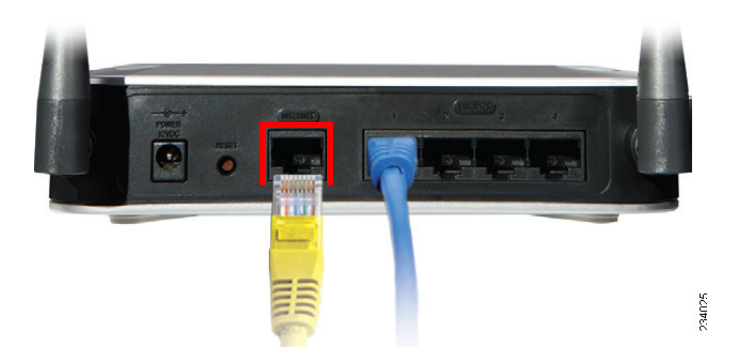

**STEP 4** Connect an Ethernet network cable from the cable or DSL modem to the Internet port on the Router's back panel.

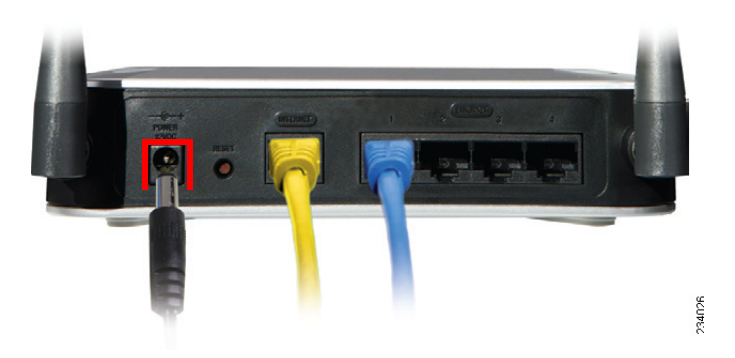

- **STEP 5** Power on the cable or DSL modem.
- **STEP 6** Connect the power adapter to the Router's Power port, and then plug the other end into an electrical outlet.

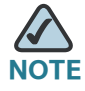

NOTE Use only the power adapter that is supplied with the Router. Using a different power adapter could damage the Router.

The Power and Internet LEDs on the front panel will light up green as soon as the power adapter is connected properly.

**STEP 7** Power on the PCs.

The hardware installation is now complete.

#### **Verifying the Hardware Installation**

To verify the hardware installation, complete the following tasks:

- Check the cable connections.
- Check the LED states, as described in Front Panel, page 7.

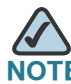

If you need help resolving a problem, visit the Cisco Small Business Support Community at www.cisco.com/go/smallbizsupport. For technical documentation and other links, see Appendix B, "Where to Go From Here."

#### **Configuring the Internet Connection**

Before you begin, make sure that you have the setup information for the specific type of Internet connection. The installation technician from the Internet Service Provider (ISP) should have provided this information when installing the broadband connection. If not, call your ISP to request the settings.

**STEP 1** Using one of the PCs that you previously connected to LAN port on the back panel of the Router, start your web browser.

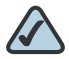

**NOTE** You must complete the initial installation from a PC that is physically connected to the Router. You cannot configure the Router from a PC that is connected wirelessly.

STEP 2 To connect to the web-based Configuration Utility, enter http://192.168.1.1 in the Address field, and press Enter.

A password request screen appears.

**STEP 3** In the User Name and Password fields, enter the default user name and password, admin, in lowercase letters. Then click **OK**.

For added security, you should later set a new password using the web-based Configuration Utility (Administration > Management).

The web-based Configuration Utility appears with the Setup tab selected.

- **STEP 4** If requested by the ISP (usually cable ISPs), complete the Host Name and Domain Name fields, and the MTU and MTU Size fields. Otherwise, leave the default values.
- **STEP 5** From the Internet Configuration Type drop-down menu, select a connection type, as described below.
  - Automatic Configuration DHCP: If you are connecting through DHCP or a dynamic IP address from the ISP, keep this default setting.
  - Static IP: If the ISP assigns you a static IP address, select Static IP from the drop-down menu. Complete the Internet IP Address, Subnet Mask, Default Gateway, and DNS fields. Enter at least one DNS address.
  - **PPPoE:** If you are connecting through PPPoE, select PPPoE from the dropdown menu. Complete the User Name and Password fields.

- **PPTP:** PPTP is a service used in Europe only. If you are using a PPTP connection, check with the ISP for the necessary setup information.
- L2TP: L2TP is used mostly in Europe. Check with the ISP for the necessary setup information.
- **Heart Beat Signal:** Heart Beat Signal is a service used in Australia. Check with the ISP for the necessary setup information.
- **STEP 6** When you are finished entering the Internet connection settings, click **Save Settings** to save the changes.
- STEP 7 Restart the computer.
- **STEP 8** To test the Internet connection, start a web browser on any connected computer and entering a valid website address, such as www.cisco.com.

#### **Securing the Wireless Network**

- **STEP 1** To choose the security options for your network, click **Wireless > Wireless Security** in the navigation tree.
- STEP 2 From the Select SSID drop-down list, choose the SSID that you want to configure. You will need to repeat this procedure for each SSID that you enabled on the Basic Wireless Settings page.
- **STEP 3** Choose the **Security Mode**. Cisco recommends using the highest level of security that is supported by your network devices. Choose from the following options:
  - **WEP:** Weak security with a basic encryption method that is not as secure as WPA. WEP may be required if your network devices do not support WPA.
  - WPA Personal: Provides strong wireless security with advanced encryption. Choose WPA Personal (TKIP or AES encryption), WPA2 Personal (AES encryption), WPA2 Personal Mixed (TKIP or AES encryption).
  - WPA Enterprise: Strong security using authentication by a RADIUS server that is connected to the router. Choose WPA Enterprise (TKIP or AES encryption), WPA2 Enterprise (AES), or WPA2 Enterprise Mixed (TKIP or AES encryption).

- RADIUS (WEP): Weak security (WEP) with a basic encryption method that is not as secure as WPA. WEP may be required if your network devices do not support WPA. Authentication is provided by a RADIUS server that is connected to the router.
- STEP 4 From the Wireless Isolation within SSID drop-down list, choose Enabled to allow communication and file transfers between all wireless PCs that are connected to this SSID. This feature is useful when setting up a wireless hotspot location. Choose Disabled (the default option) to prevent communication and file transfers between the PCs.
- **STEP 5** In the final section of the page, enter the required information, based on the chosen security mode, as described below.

#### For WPA Enterprise modes and RADIUS (WEP) mode:

| RADIUS Server IP Address: | 0.0.0.0 |
|---------------------------|---------|
| RADIUS Server Port:       | 1812    |

- RADIUS Server IP Address: Enter the IP address for the RADIUS server.
- **RADIUS Server Port**: Enter the port number for the RADIUS server.

For WPA Personal modes and WPA Enterprise modes:

| Encryption:    | ТКІР | ~       |
|----------------|------|---------|
| Shared Secret: |      |         |
| Key Renewal:   | 3600 | seconds |

- Encryption: For WPA Personal and WPA Enterprise, choose either TKIP or AES encryption. The encryption method is chosen automatically for the other WPA modes.
- Shared Secret: Enter 8-32 characters. The Shared Secret is also known as a Pre-Shared Key.
  - For WPA Personal, this key also must be configured in the wireless clients who want to connect to the network.
  - For WPA Enterprise and RADIUS, this key is shared between the router and the RADIUS server.

 Key Renewal: For all security modes except WEP, enter the interval in seconds. The Key Renewal instructs the router how often it should change the encryption keys. The default is 3600 seconds, which is 1 hour.

#### For WEP mode and RADIUS (WEP) mode:

| Authentication Type:  | Open System                                   |
|-----------------------|-----------------------------------------------|
| Default Transmit Key: | • 1 0 2 0 3 0 4                               |
| Encryption:           | 64 bits (10 hex digits or 5 ASCII characters) |
| Passphrase:           | Generate                                      |
| Key 1:                |                                               |
| Key 2:                |                                               |
| Key 3:                |                                               |
| Key 4:                |                                               |

- Authentication Type: Choose one of the following options:
  - Open System: A wireless client doesn't need to provide a shared key in order to access the wireless network. Any client can associate to the router.
  - **Share Key:** A wireless client must provide the correct shared key in order to access the wireless network.
- Default Transmit Key: To indicate which WEP key to use, select the appropriate Default Transmit Key number.
- Encryption: Choose the level of WEP encryption, 64 bits (10 hex digits) or 128 bits (26 hex digits). Higher encryption levels offer higher levels of security, but due to the complexity of the encryption, they may decrease network performance.
- Passphrase: If you want to generate a key instead of entering a key manually, type a passphrase in the field. You can enter up to 32 alphanumeric characters. Then click Generate. A valid key appears in each of the Key 1 -Key 4 fields.
- Key 1 Key 4: If you did not use the Generate feature, enter a valid WEP key. Do not leave a field blank, and do not enter all zeroes; they are not valid key values.
  - If you chose 64-bit WEP encryption, the key must be exactly 10 hexadecimal characters in length.

- If you chose 128-bit WEP encryption, the key must be exactly 26 hexadecimal characters in length. Valid hexadecimal characters are "0" to "9" and "A" to "F".
- **STEP 6** Keep the default values for all other settings.
- STEP 7 Click Save to save the changes.
- **STEP 8** To test the wireless setup, use the wireless client on any computer to enter the correct SSID and shared key for your wireless network. Verify that you can connect by entering a website address, such as www.cisco.com.

Congratulations! The installation of the Wireless-G VPN router with RangeBooster is complete. Use this Administration Guide to configure other settings, as needed.

## **Getting Started in the Configuration Utility**

#### **Logging In**

To access the Configuration Utility, launch Internet Explorer or Firefox, and enter the Router's default IP address, **192.168.1.1**, in the Address field. Then press **Enter**.

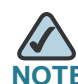

The default IP address is **192.168.1.1**. If the IP address has been changed, enter the assigned IP address instead.

A password request page appears. (Windows XP users see a similar screen.) The first time you open the Configuration Utility, enter the default login information, as shown below, and then click **OK**.

- User Name: admin
- Password: admin

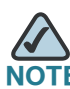

You can change the password later from the Administration > Management page. See "Managing Access and Configuring Other Management Options" on page 80.

After you log in, the Configuration Utility displays the Setup > Basic Settings page.

#### Navigating through the Pages

Use the navigation tree in the left pane to open the configuration pages.

#### **Saving Your Changes**

When you finish making changes on a configuration page, click **Save** to save the changes, or click **Cancel** to undo your changes.

#### **Viewing the Help Files**

To view more information about a configuration page, click the **Help** link near the top right corner of the page.

# 2

# **Setting Up the Network**

Use the Setup module to configure the Internet connection, local network settings, VLANs, DDNS, MAC Address cloning, and advanced routing.

- Configuring the Basic Settings, page 18
- Setting Up Virtual LANs, page 25
- Using DDNS to Map Domain Names to Your Network, page 26
- Cloning a MAC Address for Your Internet Connection, page 29
- Setting Up Advanced Routing, page 30

## **Configuring the Basic Settings**

Use the Setup > Basic Settings page to perform the following basic tasks:

- "Localizing the Configuration Utility" on page 19
- "Setting Up the Internet Connection" on page 20
- "Setting Up the Local Network" on page 23
- "Adjusting the Time Settings" on page 24

| wRV210 W                                                                          | ireless-G VPN Router with RangeBooster                                                                                                    |                 |
|-----------------------------------------------------------------------------------|----------------------------------------------------------------------------------------------------|-----------------|
| BANID                                                                             | Basic Setup                                                                                                    |                 |
| Basic Setup<br>VLAN<br>DDNS<br>MAC Address Clone                                  | Language Belection: English 🛩                                                                                                    |                 |
| Advanced Routing<br>Aireless<br>Linwait<br>VPN<br>208<br>Administration<br>Status | Internet Setap           Internet Connection Type:         Automatic Configuration - DHCP V           IP Address:         0.0.0           Host Name:         ww7/63A94           Domain Name:         linksys                                                                                                    |                 |
|                                                                                   | MTU: O Manual O Auto<br>MTU Sze: 1000                                                                                                    |                 |
|                                                                                   | LAN Setup<br>Local IP Address: 192 199 1 1<br>Subnet Mask: 255 255 0<br>Local DHCP Server: Enable V<br>Start IP Address: 192 199 1 100<br>Number of Address: 194<br>IP Address Range: 192 169 1 100-253<br>Client Lease Time: 88400 Seconds A<br>User Defined DNS Servers<br>DNS IP Address 1: 0 0 0 0<br>DNS IP Address 2: 0 0 0 | ssign Static IP |
|                                                                                   | Time Setting       Manually:       Date:       Sep @ 14 @ 2005 @       Time:       @::0::0::0::0::0:       Automatically:       Time Zone:       (OMT-09.00) Pacific Time (US & Canada); Tiluar       Wandatically:       User Defined NTP Server:       NTP Server:       NTP Server:                                            | ia y            |

#### Localizing the Configuration Utility

You can change the language that appears on the configuration pages.

- **STEP 1** Click **Setup > Basic Settings** in the navigation tree.
- **STEP 2** From the **Language Selection** drop-down list, choose one of the following languages: **English** (default), **French**, **German**, **Italian**, **Portuguese**, or **Spanish**.

**STEP 3** Click **Save** to save your settings, or click **Cancel** to refresh the page with the previously saved settings.

*—OR—* Complete other sections of the Basic Settings page before saving your settings.

#### **Setting Up the Internet Connection**

Use the information provided by your ISP to configure your Internet Connection.

- **STEP 1** Click **Setup > Basic Settings** in the navigation tree.
- **STEP 2** In the **Internet Setup** section, choose the Internet Connection Type required by your ISP. Then enter the required information for the selected connection. The Router supports six types of connections, as described below.
  - Automatic Configuration DHCP: Select this option if your ISP supports DHCP or you are connecting through a dynamic IP address. This option is selected by default.
  - Static IP: If your ISP provided you with a permanent (public) IP address, then select Static IP. Also enter the following information, as provided by your ISP:
    - IP Address: Enter the IP address that your ISP provided to you.
    - **Subnet Mask:** Enter the Router's Subnet Mask, as seen by external users on the Internet (including your ISP).
    - **Default Gateway:** Enter the Default Gateway Address, which is the ISP server's IP address.
    - **Primary DNS (Required) and Secondary DNS (Optional):** Enter at least one DNS (Domain Name System) Server IP Address.
  - **PPPoE:** This type of connection is required by some DSL-based ISPs. Enter the following information, as provided by your ISP:
    - Account to be Used: You can have dual PPPoE profiles to allow easy switching between two separate PPPoE accounts. Select either Primary (default) or Secondary. Then configure the settings for the selected profile.

- User Name and Password/Confirm Password: Enter the User Name and the Password provided by your ISP. Then, enter the password again to confirm it.
- Service Name: If your service provider has given you this information, enter it in this field. If you are not sure if your service provider requires this information, or if you do not know the service name, leave this field blank.
- Connect on Demand and Max Idle Time: You can configure the Router to disconnect the Internet connection after it has been inactive for a specified period of time (Max Idle Time). The Router automatically reestablishes the connection when a user attempts to access the Internet again. If you select this option, specify the Max Idle Time by entering the number of seconds of inactivity that can elapse before the Internet connection is terminated automatically.
- **Keep Alive:** Select this option to enable the Router to periodically check your Internet connection. If you are disconnected, then the Router automatically re-establishes your connection.
- PPTP: Point-to-Point Tunneling Protocol (PPTP) is a service that applies to connections in Europe and Israel. Enter the following information, as provided by your ISP:
  - IP Address: Enter the IP address that your ISP provided to you.
  - **Subnet Mask:** Enter the Router's Subnet Mask, as seen by external users on the Internet (including your ISP).
  - **Default Gateway:** Enter the Default Gateway Address, which is the ISP server's IP address.
  - **PPTP Server IP:** Enter the IP address of the ISP's PPTP server.
  - User Name and Password: Enter the User Name and Password provided by your ISP.
  - Connect on Demand and Max Idle Time: You can configure the Router to disconnect the Internet connection after it has been inactive for a specified period of time (Max Idle Time). The Router automatically reestablishes the connection when a user attempts to access the Internet again. If you select this option, specify the Max Idle Time by entering the number of seconds of inactivity that can elapse before the Internet connection is terminated automatically.

- **Keep Alive:** Select this option to enable the Router to periodically check your Internet connection. If you are disconnected, then the Router automatically re-establishes your connection.
- **L2TP:** Layer 2 Tunneling Protocol (L2TP) is a service that tunnels Point-to-Point Protocol (PPP) across the Internet. It is used mostly in European countries. Enter the following information, as provided by your ISP:
  - **IP Address:** Enter the IP address that your ISP provided to you.
  - **Subnet Mask:** Enter the Router's Subnet Mask, as seen by external users on the Internet (including your ISP).
  - **Default Gateway:** Enter the Default Gateway Address, which is the ISP server's IP address.
  - L2TP Server IP: Enter the IP address of the L2TP server.
  - User Name and Password: Enter the User Name and Password provided by your ISP.
  - Connect on Demand and Max Idle Time: You can configure the Router to disconnect the Internet connection after it has been inactive for a specified period of time (Max Idle Time). The Router automatically reestablishes the connection when a user attempts to access the Internet again. If you select this option, specify the Max Idle Time by entering the number of seconds of inactivity that can elapse before the Internet connection is terminated automatically.
  - Keep Alive: Select this option to enable the Router to periodically check your Internet connection. If you are disconnected, then the Router automatically re-establishes your connection.
- **Heart Beat Signal:** Heart Beat Signal is a service used in Australia. Enter the following information, as provided by your ISP:
  - **User Name and Password:** Enter the User Name and Password provided by your ISP.
  - **Authentication Server:** Enter the IP address of the Heart Beat authentication server.
- **STEP 3** If required by your ISP, enter the following information in the Optional Settings section. Verify with your ISP before making any changes.
  - Host Name and Domain Name: Some ISPs require these names as identification. In most cases, you can leave these fields blank.

- MTU: The MTU (Maximum Transmission Unit) setting specifies the largest packet size permitted for network transmission. Select **Enabled** and enter the value desired. It is recommended that you leave this value in the 1200 to 1500 range. For most DSL users, it is recommended to use the value 1492. By default, MTU is set at 1500 when disabled.
- MTU Size: When Manual is selected in the MTU field, this option is enabled. It is recommended that you set this value within the range of 1200 to 1500, but the value can be defined between 128 and 1500.
- **STEP 4** Click **Save** to save your settings, or click **Cancel** to refresh the page with the previously saved settings.

*—OR—* Complete other sections of the Basic Settings page before saving your settings.

#### **Setting Up the Local Network**

- **STEP 1** Click **Setup > Basic Settings** in the navigation tree.
- **STEP 2** In the **LAN Setup** section, configure the Router's local network settings. In most cases, you can keep the defaults.
  - Local IP Address: Enter the IP address for the router on your network. The default address is 192.168.1.1.
  - **Subnet Mask:** Enter the subnet mask for your network. The default value is 255.255.255.0.
  - Local DHCP Server: The Router can be used as your network's DHCP (Dynamic Host Configuration Protocol) server, which automatically assigns an IP address to each connected device. Unless you already have a DHCP server, it is highly recommended that you enable the DHCP server. This is the default setting. If you already have a DHCP server on your network, choose Disabled. If you disable DHCP, use the other router's configuration utility to assign a static IP address to the WRV210.
  - Start IP Address: Enter the first IP address in the range of addresses that are assigned by the DHCP server. Assuming that you are using the default router IP address of 192.168.1.1, the Start IP address must be greater than 192.168.1.1 but smaller than 192.168.1.255, which is reserved as the broadcast IP address.

- Number of Address: Enter the maximum number of PCs that you want the DHCP server to assign IP addresses. This number cannot be greater than 253. The IP Address Range is determined by adding this number to the Start IP Address.
- IP Address Range: The range of DHCP addresses that will be assigned, based on your entries in the Start IP Address field and the Number of Address field.
- Client Lease Time: Enter the number of seconds that a DHCP client can keep an assigned IP address before it sends a renewal request to the DHCP server. The default value is 86400 seconds, which is 24 hours.
- Assign Static IP: Click this button if you need to assign fixed IP addresses to particular network devices. When the Static Table appears, enter the Static IP Address and the MAC address of the device, then click Add. To edit an entry, highlight the entry in the table, click Edit, make your changes in the fields, then click Add. To remove an entry, highlight the entry, then click Remove.
- User Defined DNS Servers: Check this box if you want to specify particular DNS servers for your network. Then enter the DNS IP addresses in the spaces provided.
- **STEP 3** Click **Save** to save your settings, or click **Cancel** to refresh the page with the previously saved settings.

*—OR—* Complete other sections of the Basic Settings page before saving your settings.

#### **Adjusting the Time Settings**

- **STEP 1** Click **Setup > Basic Settings** in the navigation tree.
- **STEP 2** In the Time Configuration section, enter the following information:
  - **Manually:** Select the date from the Date drop-down menus. Then enter the time in the Time fields.
  - Automatically: Select your time zone from the Time Zone drop-down menu.
     If you want to enable the Automatic Daylight Savings feature, click
     Automatically adjust clock for daylight savings changes. If you want to use a
     Network Time Protocol (NTP) server to set the time automatically, click User
     Define NTP Server, then enter the IP address of the NTP server in the field.

**STEP 3** Click **Save** to save your settings, or click **Cancel** to refresh the page with the previously saved settings.

*—OR—* Complete other sections of the Basic Settings page before saving your settings.

# **Setting Up Virtual LANs**

You can create virtual LANs (VLANs) on each port of the Router. Each VLAN is a separate subnet.

| isco WRV210                                           | Wireless-G \                         | PN R                | outer w | ith Rai | ngeBo  | oster  |  | - |
|-------------------------------------------------------|--------------------------------------|---------------------|---------|---------|--------|--------|--|---|
| ▼ Setup                                               | VLAN                                 |                     |         |         |        |        |  |   |
| VLAN<br>DDNS<br>MAC Address Clone<br>Advanced Routing | Port-based<br>Number of <sup>1</sup> | VLAN: ③<br>/LAN: 1  | Enabled | O Disak | lled   |        |  |   |
| <ul> <li>Wireless</li> <li>Firewall</li> </ul>        | VLAN No                              | VLAN 1              | VLAN 2  | VLAN 3  | VLAN 4 | VLAN 5 |  |   |
| VPN<br>QoS                                            | Port 1                               | <b>V</b>            |         |         |        |        |  |   |
| Administration                                        | Port 2                               | <b>V</b>            |         |         |        |        |  |   |
| • status                                              | Port 3                               | <b>V</b>            |         |         |        |        |  |   |
|                                                       | Port 4                               | <ul><li>✓</li></ul> |         |         |        |        |  |   |
|                                                       | SSID 1                               | <b>V</b>            |         |         |        |        |  |   |
|                                                       | SSID 2                               |                     |         |         |        |        |  |   |
|                                                       | SSID 3                               |                     |         |         |        |        |  |   |
|                                                       | SSID 4                               |                     |         |         |        |        |  |   |
|                                                       | Save (                               | Cancel              |         |         |        |        |  |   |

- **STEP 1** Click **Setup > VLAN** in the navigation tree.
- **STEP 2** Enter the following information:
  - Port-based VLAN: Select Enabled to enable the feature. When enabled, and a VLAN is selected, VLAN1 is enabled as a default VLAN, so you have two VLANs. Select Disabled to disable the feature. When this feature is disabled, all LAN ports are on the same LAN.

- **Number of VLAN:** Select the number of the VLAN from the drop-down menu.
- VLAN No.: Select the VLAN number to associate with the desired port.
- **STEP 3** Click **Save** to save your settings, or click **Cancel** to refresh the page with the previously saved settings.

# **Using DDNS to Map Domain Names to Your Network**

The Router offers a Dynamic Domain Name System (DDNS) feature. DDNS lets you assign a fixed host and domain name to a dynamic Internet IP address. It is useful when you are hosting your own website, FTP server, or other server behind the Router and your ISP does not give you a fixed IP address.

Before you can use this feature, you need to sign up for DDNS service at one of two DDNS service providers, DynDNS.org or TZO.com.

- DynDNS.org Setup, page 27
- TZO.com Setup, page 28

#### **DynDNS.org Setup**

| Small Bueingee    |                                         | About He |
|-------------------|-----------------------------------------|----------|
| sco WRV210 V      | /ireless-G VPN Router with RangeBooster |          |
|                   |                                         |          |
| Setup             | DDNS                                    |          |
| Basic Setup       | DDNS                                    |          |
| VLAN              |                                         |          |
| MAC Address Clane | DDNS service Provider: DynDNS.org       |          |
| Advanced Routing  | Usemame: users                          |          |
| Wireless          | Password                                |          |
| Firewall          |                                         |          |
| VPN<br>0e8        | Host Name: mysite                       |          |
| Administration    | Internet IP Address: 0.0.0.0            |          |
| Status            | Status: DDNS is disabled                |          |
|                   |                                         |          |
|                   | Save Cancel                             |          |
|                   |                                         |          |
|                   |                                         |          |
|                   |                                         |          |
|                   |                                         |          |
|                   |                                         |          |
|                   |                                         |          |
|                   |                                         |          |
|                   |                                         |          |

- **STEP 1** Click **Setup > DDNS** in the navigation tree.
- STEP 2 From the DDNS Service Provider drop-down list, choose DynDNS.org.
- **STEP 3** Enter the following information:
  - User Name, Password, and Host Name: Enter the User Name, Password, and Host Name of the account you set up with DynDNS.org.
  - Internet IP Address: The Router's current Internet IP Address is displayed here. Because it is dynamic, it changes.
  - Status: The status of the DDNS service connection is displayed here.
- **STEP 4** Click **Save** to save your settings, or click **Cancel** to refresh the page with the previously saved settings.

#### **TZO.com Setup**

| sco WRV210 W                                                                                                    | reless-G VPN Router with RangeBooster                                                                                                |  |
|----------------------------------------------------------------------------------------------------|----------------------------------------------------------------------------------------------------|--|
| Setup                                                                                                    | DDNS                                                                                                    |  |
| VLAN<br>DDNS<br>MAC Address Clone<br>Advanced Routing<br>Wireless<br>Firewall<br>VPN<br>QoS<br>Administration<br>Status | DDNS DDNS service Provider: TZO.com E-mail Address: TZO Password: Domain Name: Internet IP Address: 0.0.0.0 Status: DDNS is disabled |  |
|                                                                                                    | Save Cancel                                                                                                    |  |

- **STEP 1** Click **Setup > DDNS** in the navigation tree.
- STEP 2 From the DDNS Service Provider drop-down list, choose TZO.com.
- **STEP 3** Enter the following information:
  - Email, TZO Password Key, and Domain Name: Enter the E-mail Address, TZO Password Key, and Domain Name of the service you set up with TZO.
  - Internet IP Address: The Router's current Internet IP Address is displayed here. Because it is dynamic, it changes.
  - Status: The status of the DDNS service connection is displayed here.
- **STEP 4** Click **Save** to save your settings, or click **Cancel** to refresh the page with the previously saved settings.

# **Cloning a MAC Address for Your Internet Connection**

Some ISPs require that you register a MAC address, which is a unique 12-digit code assigned to a network device for identification. If you previously registered a different router's MAC address with your ISP, you can use the MAC Address Clone feature to associate the registered MAC address with your WRV210 Router. This feature saves you the trouble of contacting your ISP to change the registered MAC address to the Router's MAC address.

| Elle Edt Yew Favertes Look Beb       Address @ http://152.168.1.1/index.htm       Image: Concernent of the second second                                              | WRV210 - MAC Address Clone -                                                                                                    | Microsoft Internet Explorer                                                                                         | EBX        |
|----------------------------------------------------------------------------------------------------|----------------------------------------------------------------------------------------------------|----------------------------------------------------------------------------------------------------|------------|
| Address € http://192.168.1.1/index.htm                                                                                                    | Eile Edit Yiew Favorites Iools                                                                                                    | Help                                                                                                    |            |
| Status       MAX Address Clone         Basic Setup       MAC Address Clone         VLAN       DDNS         DDNS       Mac Address Clone         Advanced Routing       Mac Address Clone         VRVetess       Enabled         Vertess       Enabled         Vertess       Enabled         Vertess       Enabled         Vertess       Enabled         Vertess       Enabled         Vertess       Enabled         Vertess       Enabled         Vertess       Enabled         Vertess       Enabled         Vertess       Enabled         Vertess       Enabled         Vertess       Enabled         Vertess       Enabled         Status       Router         Local Network       Wireless         Vertess       Swe         System Performance       Vert Client                                                                                                    | Address 🔄 http://192.168.1.1/index.ht                                                                                                    | tm                                                                                                    | 🛩 🛃 Go     |
| Setup:     Basic Setup     VLAN     DINS     MAC Address Clone     MAC Address Clone:     MAC Address Clone:     MAC Address Clone:     MAC Address:     Disabled     MAC Clone Address:     Di 23 : 88 : 76 : 3A : 95     Clone My MAC Address     Clone My MAC Address     Clone My MAC Address     Clone My MAC Address     Save:     Cancel      Save:     Cancel      Advanced Routin     Disabled     MAC Clone Address     Disabled     MAC Address     Disabled     MAC Address     Disabled     Mac Address     Disabled     Mac Address     Disabled     Mac Address     Disabled     Mac Address     Disabled     Mac Address     Disabled     Mac Address     Disabled     Mac Address     Disabled     Disabled     Mac Address     Disabled     Mac Address     Disabled     Mac Address     Disabled     Mac Address     Disabled     Mac Address     Disabled     Mac Address     Disabled     Mac Address     Disabled     Disabled     Mac Address     Disabled     Disabled     Disabled     Disabled     Disabled     Disabled     Disabled     Disabled     Disabled     Disabled     Disabled     Disabled     Disabled     Disabled     Disabled     Disabled     Disabled     Disabled     Disabled     Disabled     Dis | cisco WRV210 W                                                                                                    | Fireless-G VPN Router with RangeBooster                                                                             | About Help |
| Basic Setup VLAN UNN DNS MAC Address Clone Advanced Routing Vireless Advanced Routing VMreless Clone My MAC Address Clone My MAC Address Clone My MAC Address Clone My MAC Address Clone My MAC Address Save Cancel Save Cancel  O 2009 Clsco Systems, Inc. All rights reserved.                                                                                                    | ▼ Setup                                                                                                    | MAC Address Clone                                                                                                   |            |
| © 2009 Cisco Systems, Inc. All rights reserved.                                                                                                    | VLNN<br>DDNS<br>MAC Address Clone<br>Advanced Routing<br>P Wireless<br>P Frewall<br>P Wreless<br>P Administration<br>B Blaus<br>Router<br>Local Network<br>Wireless<br>System Performance<br>VPN Client | MAC Address Clone:      Enabled Disabled MAC Clone Address:      D0 23 69 76 34 35 Clone My MAC Address Save Cancel |            |
| Done                                                                                                    | © 2009 Cisco Systems, Inc. All right                                                                                                    | s reserved.                                                                                                    |            |
|                                                                                                    | Done                                                                                                    |                                                                                                    | 💣 Internet |

- STEP 1 Click Setup > MAC Address Clone in the navigation tree.
- **STEP 2** To use MAC address cloning, select **Enabled** in the **MAC Address Clone** field.
- **STEP 3** Enter the following information:
  - MAC Clone Address: Enter the MAC Address that is registered with your ISP for your Internet account.
  - **Clone My MAC Address:** Click this button if you want to clone the MAC address of the PC you are currently using to configure the Router. The Router automatically detects your PC's MAC address. You do not have to call your ISP to change the registered MAC address to the Router's MAC

address. It is recommended to use the PC registered with the ISP for this operation.

**STEP 4** Click **Save** to save your settings, or click **Cancel** to refresh the page with the previously saved settings.

# **Setting Up Advanced Routing**

Use the Advanced Routing page to configure dynamic routing and static routing.

- Configuring Dynamic Routing, page 31
- Setting Up Static Routing, page 32

| IIII Small Business                                                                                                    | reless-G VPN Router with RangeBooster                                                                                                    | About He |
|----------------------------------------------------------------------------------------------------|----------------------------------------------------------------------------------------------------|----------|
| ▼ Setup                                                                                                    | Advanced Routing                                                                                                    | 3        |
| VLAN<br>DDNS<br>MAC Address Clone<br>Advanced Routing<br>Vireless<br>P Firewall<br>VPN<br>0 005<br>0 Administration<br>P Status<br>Router<br>Local Network<br>Wireless | Advanced Routing         Operation Mode: <ul> <li>Gateway</li> <li>Router</li> </ul> Dynamic Routing (RIP):       Enabled       Disabled         Receive RIP versions:       RIPvi       Image: Compare the second second seco |          |
| System Performance<br>VPN Client                                                                                                    | LAN IP Address: 0 , 0 , 0 , 0<br>Subnet Mask: 255 , 255 , 255 , 255<br>Gateway: 0 , 0 , 0 , 0<br>Interface: LAN & Wireless<br>Show Routing Table                                                                                                    |          |

#### **Configuring Dynamic Routing**

If another router on your network is hosting your Internet connection, you can configure dynamic routing. The Router, using the RIP protocol, determines the network packets' route based on the fewest number of hops between the source and the destination. The RIP protocol regularly broadcasts routing information to other routers on the network.

- **STEP 1** Click **Setup > Advanced Routing** in the navigation tree.
- **STEP 2** To support dynamic routing, change the **Operation Mode** to **Router**. This selection indicates that another router on your network hosts your Internet connection.

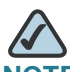

- **NOTE** If this Router is hosting your network's connection to the Internet, leave the default selection, **Gateway**. This setting enables NAT (Network Address Translation) to map your private network addresses to the IP address that is provided by your ISP. This setting does not allow dynamic routing.
- **STEP 3** In the **Dynamic Routing** field, click **Enabled** to allow the Router to automatically adjust to physical changes in the network's layout.
- **STEP 4** Configure the following settings:
  - **Receive RIP Versions:** To use dynamic routing when receiving network data, select a protocol: RIPv1 or RIPv2.
  - **Transmit RIP Versions:** To use dynamic routing when transmitting network data, select a protocol: RIPv1 or RIPv2.
- **STEP 5** Click **Save** to save your settings, or click **Cancel** to refresh the page with the previously saved settings.

#### **Setting Up Static Routing**

You can configure static routes to direct packets to the destination network. A static route is a pre-determined pathway that a packet must travel to reach a specific host or network.

- **STEP 1** Click **Setup > Advanced Routing** in the navigation tree.
- **STEP 2** In the **Static Routing** section, enter the following information:
  - Route Entries: From the drop-down list, select the identification number of the static route that you want to set up. You can create up to five static route entries.

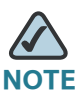

**NOTE** To delete a static route, select it from the drop-down list, and then click **Delete This Entry**.

- Enter Route Name: Enter a descriptive name for this route.
- LAN IP Address: Enter the address of the remote network or host to which you want to assign this static route. If you are building a route to an entire network, be sure that the network portion of the IP address is set to 0. For example, the Router's standard IP address is 192.168.1.1. Based on this address, the address of the routed network is 192.168.1, with the last digit determining the Router's place on the network. Therefore you would enter the IP address 192.168.1.0 if you wanted to route to the Router's entire network, rather than just to the Router.
- Subnet Mask: Enter the subnet mask (also known as Network Mask). This mask determines which portion of an IP address is the network portion, and which portion is the host portion. Take, for example, a network in which the subnet mask is 255.255.255.0. This determines (by using the values 255) that the first three numbers of a network IP address identify this particular network, while the last digit (from 1 to 254) identifies the specific host.
- **Gateway:** Enter the IP address of the gateway device that allows for contact between the Router and the remote network or host.
- Interface: Select the interface that is used to connect to the destination. Choose one of the following options:
  - LAN & Wireless: The destination device is connected to your LAN or wireless network.

- **Internet**: The destination device is on a network that you reach through your Internet connection.
- Show Routing Table: Click the Show Routing Table button to open a screen displaying how packets are routed through your local network. For each route, the Destination LAN IP address, Subnet Mask, Gateway, and Interface are displayed. Click **Refresh** to update the information. Click **Close** to exit this screen.
- **STEP 3** Click **Save** to save your settings, or click **Cancel** to refresh the page with the previously saved settings.

# **Configuring the Wireless Network**

Use the Wireless module to configure your wireless network.

- "A Note About Wireless Security" on page 34
- "Enabling Your Wireless Networks" on page 37
- "Adjusting the Advanced Wireless Settings" on page 45
- "Configuring a Wireless Distribution System (WDS)" on page 47

## **A Note About Wireless Security**

Wireless networks are convenient and easy to install, so homes with high-speed Internet access are adopting them at a rapid pace. Because wireless networking operates by sending information over radio waves, it can be more vulnerable to intruders than a traditional wired network. Like signals from your cellular or cordless phones, signals from your wireless network can also be intercepted. The following information will help you to improve your security:

- "Wireless Security Tips" on page 34
- "General Network Security Guidelines" on page 36

#### **Wireless Security Tips**

Since you cannot physically prevent someone from connecting to your wireless network, you need to take some additional steps to keep your network secure.

Change the default wireless network name or SSID

Wireless devices have a default wireless network name or Service Set Identifier (SSID) set by the factory. This is the name of your wireless network, and can be up to 32 characters in length. Linksys wireless products use linksys as the default wireless network name. You should change the wireless network name to something unique to distinguish your wireless network from other wireless networks that may exist around you, but do not use personal information (such as your Social Security number) because this information may be available for anyone to see when browsing for wireless networks.

Change the default password

For wireless products such as access points, routers, and gateways, you will be asked for a password when you want to change their settings. These devices have a default password set by the factory. The Linksys default password is admin. Hackers know these defaults and may try to use them to access your wireless device and change your network settings. To thwart any unauthorized changes, customize the device's password so it will be hard to guess.

Enable MAC address filtering

Linksys routers and gateways give you the ability to enable Media Access Control (MAC) address filtering. The MAC address is a unique series of numbers and letters assigned to every networking device. With MAC address filtering enabled, wireless network access is provided solely for wireless devices with specific MAC addresses. For example, you can specify the MAC address of each computer in your home so that only those computers can access your wireless network.

Enable encryption

Encryption protects data transmitted over a wireless network. Wi-Fi Protected Access (WPA/WPA2) and Wired Equivalency Privacy (WEP) offer different levels of security for wireless communication. Currently, devices that are Wi-Fi certified are required to support WPA2, but are not required to support WEP.

A network encrypted with WPA/WPA2 is more secure than a network encrypted with WEP, because WPA/WPA2 uses dynamic key encryption. To protect the information as it passes over the airwaves, you should enable the highest level of encryption supported by your network equipment.

WEP is an older encryption standard and may be the only option available on some older devices that do not support WPA.

 Keep wireless routers, access points, or gateways away from exterior walls and windows.

- Turn wireless routers, access points, or gateways off when they are not being used (at night, during vacations).
- Use strong passphrases that are at least eight characters in length.
   Combine letters and numbers to avoid using standard words that can be found in the dictionary.

#### **General Network Security Guidelines**

Wireless network security is useless if the underlying network is not secure. Cisco recommends that you take the following precautions:

- Password protect all computers on the network and individually password protect sensitive files.
- Change passwords on a regular basis.
- Install anti-virus software and personal firewall software.
- Disable file sharing (peer-to-peer). Some applications may open file sharing without your consent and/or knowledge.
## **Enabling Your Wireless Networks**

Use the Basic Wireless Settings page to configure the wireless network mode, the SSIDs, the channels, and the schedules for up to four wireless networks. You may wish to set up multiple networks to segment the network traffic, to allow different levels of access, such as guest access, or to allow access for different functions such as accounting, billing, and so on.

| Setup Basic Setup ULAN ULAN DDNS MAC Address Clone Advanced Routing Wireless Settings SSID Wireless Network Mode: Mixed SSID Wireless Network Name(SSID) TX Rate Limitation SSID Broadcast Wireless Settings SSID 1 linksys-g 64 Mtps Firewall SSID 2 64 Mtps Firewall SSID 3 64 Mtps Firewall SSID 4  Vireless Channel: 6-2.4370Hz ULAPSD: Displored Wireless LAN Schedule SSID 2 SID 2 SID 2 SID 2 SSID 2 SSID 2 SSID 2 SSID 2 SSID 4  Vireless Channel: 8-2.4370Hz Vireles SSID 4  Vireless LAN Schedule SSID 2 SSID 2 SSID 2 SSID 2 SSID 2 SSID 2 SSID 2 SSID 4  Vireless Channel: 8-2.4370Hz Vireles SSID 4  SSID 2 SSID 2 SSID 2 SSID 2 SSID 2 SSID 2 SSID 2 SSID 2 SSID 2 SSID 4  SSID 4  SSID 4  SSID 4  SSID 2 SSID 2 SSID 2 SSID 3 SSID 4  SSID 4 | isco WRV210 Wir                                                                                                    | eless-G \                                   | VPN Rout               | er with Rar                         | ngeBooster         |        |                |        |      |
|----------------------------------------------------------------------------------------------------|----------------------------------------------------------------------------------------------------|---------------------------------------------|------------------------|-------------------------------------|--------------------|--------|----------------|--------|------|
| Basic Settings         VLAN         DDNS         McA Address Clone         Advanced Routing         Vireless Settings         SSID         Wireless Settings         Wireless Settings         Wireless Channel:         6-24370Hz         VPN         Log         Diagnostics         Factory Orefault         Firmware Upgrade         Router         Local Network         Vireless LAN Schedule         VerN Client         Days:         Status:         Enabled         Disabled         VPN Client                                                                                                    | r Setup<br>Bosis Sotup                                                                                                    | Basic Wi                                    | reless Settir          | ngs                                 |                    |        |                |        |      |
| DDNS       Wireless Network Mode:       Mixed         MAC Address Clone       Advanced Routing         Wireless Security       SSID       Wireless Network Name(SSID)         Wireless Security       SSID 1       Inksys-g         Wireless Security       SSID 2       64 Mbps         Wireless Security       SSID 2       64 Mbps         Wireless Security       SSID 2       64 Mbps         VDS       SSID 2       64 Mbps         SID 3       64 Mbps       Enabled         VDS       SSID 4       54 Mbps         VPN       SSID 4       54 Mbps         VDS       SSID 4       54 Mbps         SID 4       54 Mbps       Enabled         VPN       SSID 4       54 Mbps         VPN       SSID 4       54 Mbps         VPN       SSID 4       54 Mbps         VPN       SSID 4       54 Mbps         VPN       Vireless Channel:       6-2 437 GHz         Vireless LAN Schedule       SSID 2 ()       SSID 2 ()         Vireless LAN Schedule       SSID 2 ()       SSID 2 ()         Vireless S SS       SSID 5 chedule:       SSID 2 ()       SSID 2 ()         VPN Client       Days:                                                                                                    | VLAN                                                                                                    | Basic Setti                                 | ings                   |                                     |                    |        |                |        |      |
| Advanced Routing         Wireless         Basin Wireless Setings         Wireless Network Access         Advanced Wireless Settings         WOS         Firewall         SBID 4         SBID 4         SBID 5         Wireless Channel :         B - 2.4370Hz         SBID 5         UAPSD :         Disabled         Wireless         SBID Schedule:         SBID Schedule:         SBID Schedule:         SBID Schedule:         SBID Schedule:         SBID Schedule:                                                                                                    | DDNS<br>MAC Address Clone                                                                                                    | Wireless N                                  | letwork Mode:          | Mixed                               | ~                  |        |                |        |      |
| Bislovindess Security         Wireless Security         Wireless Security         Wireless Security         Wireless Security         Wireless Security         WDS         Firewall         VPN         OoS         Administration         Management         Log         Diagnostics         Factory Default         Firewall         SiD Schedule:         SiD Schedule:         Side Provide Performance         VPN Client         Days:         Yeas         Sup Provide Performance         VPN Client         Days:         Yeas         Sup Provide Performance         Yeas                                                                                                    | Advanced Routing<br>• Wireless                                                                                                    | SSID                                        | Wireless Netw          | ork Name(SSID)                      | TX Rate Limitation |        | SSID Broadcast |        | VVMM |
| Wireless Network Access         Advanced Wireless Setting         WDS         Firewall         SSID 2         SSID 3         SSID 4         SSID 4         SSID 4         Wireless_Channel:         B-2.437GHz         Diagnostics         Factory Default         Firmware Upgrade         Robot         SSID Schedule:         SSID Schedule:         Sun          Prom 1 < 00 <                                                                                                    | Hasic Wireless Settings<br>Wireless Security                                                                                         | SSID 1                                      | linksys-g              |                                     | 54 Mbps            | ~      | Enabled        | ~      |      |
| Advanced windless secting         WDS         Firewall         VPN 0         OoS         Administration         Management         Log         Diagnostics         Factory Default         Fireware Upgrade         Reboot         Status         Sold Status:         Sold Status:         Status:         Status:         Status:         Status:         Status:         Status:         Status:         Status:         Status:         Status:         Status:         Status:         Status:         Status:         Status:         Enabled @ Disabled         VPN Client         Days:         Yun Mon @ Tue @ Wed @ Thu @ Fri @ Sat         Time:         @ 24 Hours                                                                                                    | Wireless Network Access                                                                                                    | SSID 2                                      |                        |                                     | 54 Mbps            | ~      | Enabled        | ~      |      |
| Firewall       SID 4       64 Mops       Enabled         VPN       Gold       Imagement       Imagement         Log       UAPSD:       Imagement       Imagement         Log       UAPSD:       Imagement       Imagement         Factory Default       Imagement       Imagement       Imagement         Factory Default       Imagement       Imagement       Imagement         Factory Default       Imagement       Imagement       Imagement         Firmware Upgrade       Wireless LAN Schedule       Imagement       Imagement         Status       SSID Schedule:       SSID 2()       Imagement         Status       SSID Schedule:       SSID 2()       Imagement         Ven Client       Days:       Sun Mon Imagement       Imagement         VPN Client       Days:       Sun Mon Imagement       Imagement         Imagement       Imagement       Imagement       Imagement         Imagement       Imagement       Imagement       Imagement         Status:       Enabled Imagement       Imagement       Imagement         Urphone       Imagement       Imagement       Imagement       Imagement         Urphone       Imagement       Imagement                                                                                                    | Advanced Wireless Setting<br>WDS                                                                                                    | SSID 3                                      |                        |                                     | 54 Mbps            | ×      | Enabled        | ~      |      |
| QOS         Administration         Management         Log         Diagnostics         Factory Default         Firmware Upgrade         Reboot         Roter         Local Network         Wireless LAN Schedule         Status         Status         Status         Status         Status         Status         Status         Status         Status         Status         Status         Status:         Enabled @ Disabled         VPN Client         Days:         Yend         Time:         24 Hours                                                                                                    | Firewall<br>VPN                                                                                                    | SSID 4                                      |                        |                                     | 54 Mbps            | $\sim$ | Enabled        | $\sim$ |      |
| Local Network<br>Wireless<br>System Performance<br>VPN Client<br>Days:                                                                                                    | Diagnostics                                                                                                    | U-APSD :                                    |                        | Disabled                            | ×                  |        |                |        |      |
| 24 Hours                                                                                                    | Factory Default<br>Firmware Upgrade<br>Reboot<br>Status<br>Router                                                                    | Wireless L<br>SSID Sche                     | .AN Schedule           | SSID 2 ()                           | Summ               | nary   |                |        |      |
|                                                                                                    | Factory Default<br>Firmware Upgrade<br>Reboot<br>r Status<br>Router<br>Local Network<br>Wireless<br>System Performance<br>VPN Client | Wireless L<br>SSID Sche<br>Status:<br>Days: | _AN Schedule<br>ndule: | SSID 2 ()<br>Enabled ©<br>V Sun V M | Summ<br>Disabled   | nary   | ♥ Fri ♥ Sat    |        |      |

- STEP 1 Click Wireless > Basic Wireless Settings in the navigation tree.
- **STEP 2** From the **Wireless Network Mode** drop-down list, choose the wireless standards running on your network.
  - **Mixed:** Choose this option if you have both 802.11g and 802.11b devices in your network.

- **G-Only:** Choose this option if you have only 802.11g devices in your network.
- **B-Only:** Choose this option if you have only 802.11b devices in your network.
- **Disable:** Choose this option if there are no 802.11g or 802.11b devices and you do not wish to enable the wireless network.
- **STEP 3** In the SSID section, configure up to four wireless networks by entering the SSID (network name) and other settings:
  - Wireless Network Name (SSID): Enter a unique name for this wireless network. Include up to 32 characters, using any of the characters on the keyboard. For added security, you should change the default SSID1 (ciscosb) to a unique name.
  - TX Rate Limitation: Choose the rate of data transmission. The Router negotiates the connection speed between the Router and a wireless client by this rate.
  - SSID Broadcast: Enable this feature if you want to allow all wireless clients within range to be able to detect this wireless network when they are scanning the local area for available networks. Disable this feature if you do not want to make the SSID known. When this feature is disabled, wireless users can connect to your wireless network only if they know the SSID (and provide the required security credentials).
  - WMM: Check this box if you want to enable WMM (Wi-Fi Multimedia). This feature prioritizes traffic for voice and media applications, such as Wi-Fi phones.
  - Wireless Channel: Select the appropriate channel from the drop-down menu. All devices in your wireless network must transmit using the same channel in order to function correctly. You may need to change the wireless channel to improve the communication quality if there is interference from nearby wireless access points.
  - **U-APSD:** Select **Enable** it you want to use the Unscheduled Automatic Power Save Delivery (U-APSD) feature to conserve power.
- **STEP 4** In the **Wireless LAN Schedule**, set up schedules when your the SSID2-SSID4 networks are available.

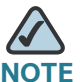

**NOTE** SSID 1 is the default and is always operational, unless the *Wireless Network Mode* option is set to **Disable**.

- **SSID Schedule:** Select the SSID that you want to operate according to this schedule.
- **Summary:** Click this button to display a list of all currently defined schedules.
- Status: Select Enabled to activate the SSID schedule feature for the selected SSID.
- **Days:** Check the box for each day when the wireless network is available. Uncheck the box for each day when the network is unavailable.
- **Time:** Use the drop-down lists to set the range of times when the network is available. In the following example, the network is enabled from 8 a.m. to 5 p.m., Monday through Friday and is unavailable on Saturday and Sunday.

| Status: | ⊙ Enabled ◯ Disabled                                                                                               |
|---------|----------------------------------------------------------------------------------------------------|
| Days:   | _ Sun 🗹 Mon 🗹 Tue 🗹 Wed 🗹 Thu 🗹 Fri 🗌 Sat                                                                          |
| Time:   | <ul> <li>From: 8 </li> <li>00 </li> <li>AM </li> <li>To: 5 </li> <li>00 </li> <li>PM </li> <li>24 Hours</li> </ul> |

**STEP 5** Click **Save** to save your settings, or click **Cancel** to refresh the page with the previously saved settings.

#### Wireless > Wireless Security

The Wireless Security settings configure the security of your wireless network. There are eight wireless security mode options supported by the Router: WPA-Personal, WPA2-Personal, WPA Enterprise, WPA2 Enterprise, WPA2-Personal-Mixed, WPA2-Enterprise Mixed, RADIUS, and WEP.

WPA (Wi-Fi Protected Access) is a stronger security standard than WEP (Wired Equivalent Privacy). RADIUS (Remote Authentication Dial-In User Service) can be used with either WPA or WEP to authenticate users from a database on a RADIUS server. For detailed instructions on configuring wireless security for the Router, see **"A Note About Wireless Security" on page 34**.

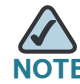

If you configured multiple networks (SSIDs), repeat this procedure for each one.

- STEP 1 Click Wireless > Wireless Security in the navigation tree.
- **STEP 2** From the **Select SSID** drop-down list, choose the SSID for the network that you want to configure.
- STEP 3 From the Security Mode drop-down list, select the appropriate security mode for your network. All devices on your network must use the same security mode and settings to work correctly. Cisco recommends using the highest level of security that is supported by the devices in your network.
  - WPA Personal: Provides strong wireless security with advanced encryption. Choose WPA Personal (TKIP or AES encryption), WPA2 Personal (AES encryption), WPA2 Personal Mixed (TKIP or AES encryption).
  - WPA Enterprise: Strong security using authentication by a RADIUS server that is connected to the Router. Choose WPA Enterprise (TKIP or AES encryption), WPA2 Enterprise (AES), or WPA2 Enterprise Mixed (TKIP or AES encryption).
  - RADIUS (WEP): Weak security (WEP) with a basic encryption method that is not as secure as WPA. WEP may be required if your network devices do not support WPA. Authentication is provided by a RADIUS server that is connected to the Router.
  - **WEP:** Weak security with a basic encryption method that is not as secure as WPA. WEP may be required if your network devices do not support WPA.
- STEP 4 From the Wireless Isolation within SSID drop-down list, choose Enabled to allow communication and file transfers between all wireless PCs that are connected to this SSID. This feature is useful when setting up a wireless hotspot location. Choose Disabled (the default option) to prevent communication and file transfers between the PCs.
- **STEP 5** Enter the required information, based on the chosen mode:

#### For WPA Enterprise modes and RADIUS (WEP) mode:

| F | RADIUS Server IP Address: | 0.0.0.0 |
|---|---------------------------|---------|
| F | RADIUS Server Port:       | 1812    |

- RADIUS Server IP Address: Enter the IP address for the RADIUS server.
- **RADIUS Server Port**: Enter the port number for the RADIUS server.

#### For WPA Personal modes and WPA Enterprise modes:

| Encryption:    | TKIP |         |
|----------------|------|---------|
| Shared Secret: |      | ]       |
| Key Renewal:   | 3600 | seconds |

- Encryption: For WPA Personal and WPA Enterprise, choose either TKIP or AES encryption. The encryption method is chosen automatically for the other WPA modes.
- **Shared Secret**: Enter 8-32 characters. The Shared Secret is also known as a Pre-Shared Key.
  - For WPA Personal, this key also must be configured in the wireless clients who want to connect to the network.
  - For WPA Enterprise and RADIUS, this key is shared between the Router and the RADIUS server.
- Key Renewal: For all security modes except WEP, enter the interval in seconds. The Key Renewal instructs the Router how often it should change the encryption keys. The default is 3600 seconds, which is 1 hour.

#### For WEP mode and RADIUS (WEP) mode:

| Authentication Type:  | Open System                       | ~                                       |
|-----------------------|-----------------------------------|-----------------------------------------|
| Default Transmit Key: | <ul> <li>● 1 ○ 2 ○ 3 ○</li> </ul> | 4                                       |
| Encryption:           | 64 bits                           | 💙 (10 hex digits or 5 ASCII characters) |
| Passphrase:           |                                   | Generate                                |
| Key 1:                |                                   |                                         |
| Key 2:                |                                   |                                         |
| Кеу 3:                |                                   |                                         |
| Key 4:                |                                   |                                         |

- Authentication Type: Choose one of the following options:
  - **Open System:** A wireless client doesn't need to provide a shared key in order to access the wireless network. Any client can associate to the router.

- **Share Key:** A wireless client must provide the correct shared key in order to access the wireless network.
- **Default Transmit Key:** To indicate which WEP key to use, select the appropriate Default Transmit Key number.
- **Encryption:** Choose the level of WEP encryption, 64 bits (10 hex digits) or 128 bits (26 hex digits). Higher encryption levels offer higher levels of security, but due to the complexity of the encryption, they may decrease network performance.
- Passphrase: If you want to generate a key instead of entering a key manually, type a passphrase in the field. You can enter up to 32 alphanumeric characters. Then click Generate. A valid key appears in each of the Key 1 -Key 4 fields.
- Key 1 Key 4: If you did not use the Generate feature, enter a valid WEP key.
   Do not leave a field blank, and do not enter all zeroes; they are not valid key values.
  - If you chose 64-bit WEP encryption, the key must be exactly 10 hexadecimal characters in length.
  - If you chose 128-bit WEP encryption, the key must be exactly 26 hexadecimal characters in length. Valid hexadecimal characters are "0" to "9" and "A" to "F".
- **STEP 6** Click **Save** to save your settings, or click **Cancel** to refresh the page with the previously saved settings.

#### **Controlling Access to the Wireless Network**

This screen allows you to control access to your wireless network for each SSID.

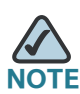

If you configured multiple networks (SSIDs), repeat this procedure for each one.

| isco WRV210 Wi                                                                        | reless-G VF      | N Router with                                                                      | RangeBooster                                     | Awadi Tre |
|---------------------------------------------------------------------------------------|------------------|------------------------------------------------------------------------------------|--------------------------------------------------|-----------|
| Setup                                                                                 | Wireless N       | etwork Access                                                                      |                                                  |           |
| • Wireless<br>Basic Wireless Settings<br>Wireless Security                            | Select SSID:     | linksys-g                                                                          | <u>v</u>                                         |           |
| Wireless Network Access<br>Advanced Wireless Setting<br>WDS<br>Firewall<br>VPN<br>QoS | Access List      | <ul> <li>Disabled</li> <li>Prevent from acces</li> <li>Permit to access</li> </ul> | sing                                             |           |
| > Status                                                                              | MAC 1:<br>MAC 2: | 00:00:00:00:00:00                                                                  | MAC 9: 00:00:00:00:00<br>MAC 10: 00:00:00:00:00  |           |
|                                                                                       | MAC 3:           | 00:00:00:00:00:00                                                                  | MAC 11: 00:00:00:00:00                           |           |
|                                                                                       | MAC 4:<br>MAC 5: | 00:00:00:00:00:00                                                                  | MAC 12: 00:00:00:00:00<br>MAC 13: 00:00:00:00:00 |           |
|                                                                                       | MAC 6:           | 00:00:00:00:00:00                                                                  | MAC 14: 00:00:00:00:00                           |           |
|                                                                                       | MAC 7:           | 00:00:00:00:00:00                                                                  | MAC 15: 00:00:00:00:00                           |           |
|                                                                                       | MAC 8:           | Select MAC Address From                                                            | Networked Computers                              |           |

- **STEP 1** Click **Wireless > Wireless Network Access** in the navigation tree.
- **STEP 2** From the **Select SSID** drop-down list, choose the SSID for the network that you want to configure.
  - Access List: Choose the type of access policy that you want to create, as described below.
    - Disabled: Choose this option if you do not want to use an access policy.
       Any client that provides the correct security credentials can connect.
       This option is the default selection.

- **Prevent from accessing:** Choose this option to prevent the specified computers from accessing your wireless network.
- **Permit to access:** Choose this option to allow only the specified computers to access your network.
- MAC 1 to MAC 16: To specify the computers that are subject to your policy, enter the MAC addresses. For a more convenient way to add MAC addresses, click the Select MAC Address From Networked Computers link below the table. When the Select MAC Address screen appears, select the MAC Addresses that you want to add to the policy. Then click Apply. Click Refresh if you want to refresh the screen. Click Close to return to the previous screen.
- **STEP 3** Click **Save** to save your settings, or click **Cancel** to refresh the page with the previously saved settings.

## **Adjusting the Advanced Wireless Settings**

Use the Advanced Wireless Settings page to set up the Router's advanced wireless functions. These settings should only be adjusted by an advanced user as incorrect settings can reduce wireless performance.

| hanced Settings        | and the state of the state of t |                                                                                                    |                                                                                                    |                                                                                                    |                                                                                                    |
|------------------------|----------------------------------------------------------------------------------------------------|----------------------------------------------------------------------------------------------------|----------------------------------------------------------------------------------------------------|----------------------------------------------------------------------------------------------------|----------------------------------------------------------------------------------------------------|
| avanced settings       |                                                                                                    |                                                                                                    |                                                                                                    |                                                                                                    |                                                                                                    |
| P Isolation:           | Enabled O                                                                                                    | Disabled                                                                                                    |                                                                                                    |                                                                                                    |                                                                                                    |
| asic Rate:             | Default                                                                                                    | ~                                                                                                    |                                                                                                    |                                                                                                    |                                                                                                    |
| ransmission Power:     | Full                                                                                                    | <b>~</b>                                                                                                    |                                                                                                    |                                                                                                    |                                                                                                    |
| TS Protection Mode:    | Disabled                                                                                                    | ~                                                                                                    |                                                                                                    |                                                                                                    |                                                                                                    |
| eacon Interval         | 100                                                                                                    |                                                                                                    |                                                                                                    |                                                                                                    |                                                                                                    |
| TiM interval:          | 1                                                                                                    |                                                                                                    |                                                                                                    |                                                                                                    |                                                                                                    |
| rim mielval.           |                                                                                                    |                                                                                                    |                                                                                                    |                                                                                                    |                                                                                                    |
| agmentation Threshold: | 2346                                                                                                    |                                                                                                    |                                                                                                    |                                                                                                    |                                                                                                    |
| TS Threshold:          | 2347                                                                                                    |                                                                                                    |                                                                                                    |                                                                                                    |                                                                                                    |
| Save Cancel            |                                                                                                    |                                                                                                    |                                                                                                    |                                                                                                    |                                                                                                    |
|                        |                                                                                                    |                                                                                                    |                                                                                                    |                                                                                                    |                                                                                                    |
|                        |                                                                                                    |                                                                                                    |                                                                                                    |                                                                                                    |                                                                                                    |
|                        |                                                                                                    |                                                                                                    |                                                                                                    |                                                                                                    |                                                                                                    |
|                        | P Isolation:<br>asic Rate:<br>TS Protection Mode:<br>Can Interval:<br>TIM Interval:<br>agmentation Threshold:<br>TS Threshold:<br>Cancel                                                                                                    | 2 Isolation: <ul> <li>Enabled</li> <li>Enabled</li> <li>Default</li> </ul> ansmission Power:       Full         TS Protection Mode:       Disabled         accon Interval:       100         TIM Interval:       1         agreentation Threshold:       2346         TS Threshold:       2347         Save       Cancel | 2 Isolation: <ul> <li>Enabled</li> <li>Disabled</li> </ul> asic Rate:         Default <ul> <li>Default</li> <li>Image: Strate</li> <li>Image: Strate</li></ul> | 2 Isolation: <ul> <li>Enabled</li> <li>Disabled</li> </ul> asic Rate:       Default <ul> <li>ansmission Power:</li> <li>Full</li> <li>Fortection Mode:</li> <li>Disabled</li> <li>Image: Strategy and the strategy and the strategy a</li></ul> | 2 Isolation: <ul> <li>Enabled</li> <li>Disabled</li> </ul> asic Rate:              Default <ul> <li>Default</li> <li>ansmission Power:</li> <li>Full</li> <li>Fortection Mode:</li> <li>Disabled</li> <li>Disabled</li> <li>ansmission Interval:</li> <li>100</li> <li>TIM Interval:</li> <li>1</li> <li>agreentation Threshold:</li> <li>2346</li> <li>TS Threshold:</li> <li>2347</li> </ul> Save       Cancel |

#### STEP 1 Click Wireless > Advanced Wireless Settings in the navigation tree.

**STEP 2** Enter the following settings, as needed:

- AP Isolation: This feature isolates all wireless clients and wireless devices on your network from each other. Wireless devices can communicate with the Router but not with one another. To use this function, click Enabled. AP Isolation is disabled by default.
- Basic Rate: The Basic Rate setting is not actually one rate of transmission but a series of rates at which the Router can transmit. The Router advertises its Basic Rate to the other wireless devices in your network, so they know which rates can be used. The Router also advertises that it automatically selects the best rate for transmission. The default setting is Default, when the Router can transmit at all standard wireless rates (1-2Mbps, 5.5Mbps, 11Mbps, 18Mbps, and 24Mbps). Other options are 1-2Mbps, for use with

older wireless technology, and **All**, when the Router can transmit at all wireless rates. The Basic Rate is not the actual rate of data transmission. If you want to specify the Router's rate of data transmission, configure the Transmission Rate setting.

- Transmission Power: The amount of transmission power should be set so that the Router uses only as much power as needed to reach the farthest device in your wireless network. This setting can help to prevent unwanted eavesdropping on your wireless network. You can select from a range of power levels, from Full, Half, Quarter, Eighth, or Min. The default setting is Full.
- CTS Protection Mode: CTS (Clear-To-Send) Protection Mode's default setting is Auto. The Router automatically uses CTS Protection Mode when your Wireless-G products are experiencing severe problems and are not able to transmit to the Router in an environment with heavy 802.11b traffic. This function boosts the Router's ability to catch all Wireless-G transmissions but severely decreases performance.
- Beacon Interval: The default value is 100. Enter a value between 1 and 65,535 milliseconds. The Beacon Interval value indicates the frequency interval of the beacon. A beacon is a packet broadcast by the Router to synchronize the wireless network.
- DTIM Interval: The default value is 3. This value, between 1 and 255, indicates the interval of the Delivery Traffic Indication Message (DTIM). A DTIM field is a countdown field informing clients of the next window for listening to broadcast and multicast messages. When the Router has buffered broadcast or multicast messages for associated clients, it sends the next DTIM with a DTIM Interval value. Its clients hear the beacons and awaken to receive the broadcast and multicast messages.
- Fragmentation: Threshold In most cases, this value should remain at its default value of 2346. It specifies the maximum size for a packet before data is fragmented into multiple packets. If you experience a high packet error rate, you may slightly increase the Fragmentation Threshold. Setting the Fragmentation Threshold too low may result in poor network performance. Only minor reduction of the default value is recommended.
- RTS Threshold: The RTS Threshold value should remain at its default value of 2347. Should you encounter inconsistent data flow, only minor reduction of the default value, 2347, is recommended. If a network packet is smaller than the preset RTS threshold size, the RTS/CTS mechanism is not enabled. The Router sends Request to Send (RTS) frames to a particular receiving station and negotiates the sending of a data frame.

After receiving an RTS, the wireless station responds with a Clear to Send (CTS) frame to acknowledge the right to begin transmission.

**STEP 3** Click **Save** to save your settings, or click **Cancel** to refresh the page with the previously saved settings.

## **Configuring a Wireless Distribution System (WDS)**

If you need to extend the coverage of the Router by using a repeater, you can use the WDS page to configure a Wireless Distribution System. This mode allows a wireless client to connect to the Router through an access point, such as WAP54GP or WAP54GPE, when operating in the Repeater Mode. You can install up to three repeaters.

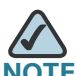

WDS works *only* with SSID1. Make sure that the channel and security settings are the same for all WDS-enabled devices.

| III Small Business                                       | About +                                                                                                    |
|----------------------------------------------------------|----------------------------------------------------------------------------------------------------|
| Setup                                                    | wDs                                                                                                    |
| Wireless<br>Basic Wireless Settings<br>Wireless Security | WDS MAC Address: 00:23:69:76:3A:30                                                                                           |
| Vireless Network Access<br>Advanced Wireless Setting     | Allow wireless signal to be repeated by a repeater.                                                                          |
| VDS<br>Firewall<br>VPN                                   | Auto Select                                                                                                    |
|                                                          | O Manual                                                                                                    |
| Administration                                           | Remote Access Point's MAC Address: Site Survey                                                                               |
| Status                                                   | MAC 1: 00:00:00:00:00                                                                                                    |
|                                                          | MAC 2: 00:00:00:00:00                                                                                                    |
|                                                          | MAC 3: 00:00:00:00:00                                                                                                    |
|                                                          | Note: The WDS feature allows WRV210 to connect with up to 3 wireless repeaters that can be either WAP54GP, WAP54GPE, WAP200, |
|                                                          | Save Cancel                                                                                                    |
|                                                          |                                                                                                    |

- **STEP 1** Click **Wireless > WDS** in the navigation tree.
- **STEP 2** To enable WDS, check the **Allow wireless signal to be repeated by a repeater** check box.
- **STEP 3** Choose the method for allowing repeaters to connect:
  - Auto Select: Choose this option to automatically allow access from an access point that is operating in Repeater Mode.
  - **Manual:** Choose this option if you want to allow access only from specified access points. Then enter the MAC address of up to three access points. Alternatively, click the **Site Survey** button to view the available access points.
- **STEP 4** Click **Save** to save your settings, or click **Cancel** to refresh the page with the previously saved settings.

# 4

# **Configuring the Firewall**

Use the Firewall module to prevent attacks and to control your users' access to the Internet.

- Preventing Attacks, page 50
- Enabling Port Forwarding to Allow Access to Services, page 51
- Using Port Triggering to Allow Access to Applications, page 54
- Configuring a DMZ to Allow Access to All Ports of a Server, page 55
- Restricting Users' Access to the Internet, page 57
- Blocking Web Access with URL Filtering, page 59

### **Preventing Attacks**

The Router's firewall enhances the security of your network. You can implement a Stateful Packet Inspection (SPI) firewall, block anonymous Internet requests, and enable block mechanisms.

| WRV210 - Firewall - Microsof                                         | t Internet Explorer                                                        |            |
|----------------------------------------------------------------------|----------------------------------------------------------------------------|------------|
| ddress 🕢 http://192.168.1.1/index.                                   | is Eishb                                                                   | 🗸 🗸        |
| cisco WRV210 V                                                       | Vireless-G VPN Router with RangeBooster                                    | About Help |
| Setup     Wireless     Firewall     General     Rot Forwarding       | Dos Prevention: Enabled                                                    |            |
| Port Friggering<br>DMZ<br>Access Restriction<br>URL Filtering<br>VPN | Internet Block<br>Ø Block Anonymous Internet Requests<br>Ø Block Multicast |            |
| <ul> <li>QoS</li> <li>Administration</li> <li>Status</li> </ul>      | Web Block                                                                  |            |
|                                                                      | ActiveX     Cookies                                                        |            |
|                                                                      | Save Cancel                                                                |            |
| 2009 Cisco Systems, Inc. All rig                                     | hts reserved,                                                              |            |
| http://192.168.1.1/SecurityFirewall.a                                | sp                                                                         | 🤣 Internet |

- **STEP 1** Click **Firewall > General** in the navigation tree.
- **STEP 2** Enter the following settings, as needed:
  - **DoS Prevention:** Denial of Service (DoS) Prevention checks incoming packets before allowing them to enter your network. To use this feature, select **Enabled** from the drop-down menu. If you do not want DoS Prevention, select **Disabled**. This feature is enabled by default.
  - Block Anonymous Internet Requests: This feature prevents your network from being "pinged" or detected and reinforces your network security by hiding your network ports. This feature makes it more difficult for intruders to work their way into your network. Check the box to enable this feature, or uncheck the box to disable it. This feature is enabled by default.
  - **Block Multicast:** Multicasting allows a transmission to be forwarded automatically to multiple recipients at the same time. Check the box to

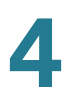

prevent multicasting, or uncheck the box to allow multicasting. This feature is enabled by default.

- Web Block: Check the box for each type of web component that you want to block. Uncheck the box for each feature that you want to allow. All of the options are unchecked by default.
  - Proxy: Use of WAN proxy servers may compromise the Router's security. Check the box to disable access to any WAN proxy servers. Uncheck the box to proxies.
  - Java: Java is a programming language for websites. If you deny Java applets, you run the risk of not having access to Internet sites created using this programming language. Check the box to prevent Java applets from being downloaded by a web browser. Uncheck the box to allow Java applets.
  - ActiveX: ActiveX is a programming language for websites. If you deny ActiveX, you run the risk of not having access to Internet sites created using this programming language. Check the box to prevent ActiveX controls from being downloaded by a web browser. Uncheck the box to allow ActiveX controls.
  - Cookies: A cookie is data that is stored on a PC and used by Internet sites. Check the box to prevent cookies from being downloaded by a web browser. Uncheck the box to allow cookies.
- **STEP 3** Click **Save** to save your settings, or click **Cancel** to refresh the page with the previously saved settings.

## **Enabling Port Forwarding to Allow Access to Services**

By default, the Router's firewall prevents access from the Internet to your private network. You can use the Port Forwarding screen to allow public access from the Internet to your network resources, such as web servers, FTP servers, e-mail servers, or other specialized Internet applications. Specialized Internet applications are any applications that use Internet access to perform functions such as video conferencing or online gaming. Some Internet applications may not require any forwarding.

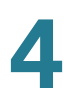

When users send this type of request to your network via the Internet, the Router forwards those requests to the appropriate PC. Any PC whose port is being forwarded must have its DHCP client function disabled and must have a new static IP address assigned to it because its IP address may change when using the DHCP function.

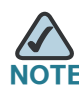

Port Forwarding and DMZ are used for similar purposes. However, Port Range Forwarding can forward to a maximum of 10 ranges of ports on different PCs, while a DMZ can forward all the ports for one PC. For information about DMZ, see **Configuring a DMZ to Allow Access to All Ports of a Server, page 55**.

| co WRV210 Wir                       | eless-G VPN Ro   | outer with Rang | eBooster |             | 1. Common |  |
|-------------------------------------|------------------|-----------------|----------|-------------|-----------|--|
| etup                                | Port Forwarding  |                 |          |             |           |  |
| vireless<br>irewall                 | Port Range       |                 |          |             |           |  |
| General                             | Application Name | Start ~ End     | Protocol | IP address  | Enable    |  |
| Port Triggering                     | None 💌           | ~               | TCP 🔽    | 192.168.1.0 |           |  |
| DMZ                                 | None 💌           | ~               | TCP 🛩    | 192.168.1.0 |           |  |
| Access Restriction<br>URL Filtering | None 💌           | ~               | TCP 💌    | 192.168.1.0 |           |  |
| PN                                  | None 💌           | ~               | TCP 💌    | 192.168.1.0 |           |  |
| dministration                       | None 💌           | ~               | TCP 💌    | 192.168.1.0 |           |  |
| tatus                               |                  |                 | TCP 💌    | 192.168.1.0 |           |  |
|                                     |                  |                 | TCP 🗸    | 192.168.1.0 |           |  |
|                                     |                  |                 | TCP 👻    | 192.168.1.0 |           |  |
|                                     |                  |                 | TCP 💌    | 192.168.1.0 |           |  |
|                                     |                  |                 | TCP 🗸    | 192.168.1.0 |           |  |
|                                     |                  | ] [] .          | TCP 🗸    | 192.168.1.0 |           |  |
|                                     |                  | ]               | TCP 💌    | 192.168.1.0 |           |  |
|                                     |                  |                 | TCP 🔽    | 192.168.1.0 |           |  |
|                                     |                  |                 | ТСР 💌    | 192.168.1.0 |           |  |
|                                     |                  |                 | тср 🗸    | 192.168.1.0 |           |  |
|                                     |                  |                 | TCP V    | 192.168.1.0 |           |  |
|                                     |                  |                 | TCP 🗸    | 192,168,1,0 |           |  |
|                                     |                  |                 | TCP V    | 192,168,1,0 |           |  |
|                                     |                  |                 | TCP V    | 192 168 1 0 |           |  |
|                                     |                  |                 | TCP      | 192 169 1 0 |           |  |
|                                     | Reset All Setti  |                 |          | 132.100.1.  |           |  |
|                                     |                  |                 |          |             |           |  |

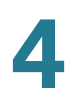

#### **STEP 1** Click **Firewall > Port Forwarding** in the navigation tree.

- **STEP 2** Enter the following information:
  - **Application Name:** In this field, enter the name you wish to give the application. Each name can be up to 12 characters.
  - Start~End: Use these two fields to enter the port range. In the Start field, enter the first port number in the range. In the End field, enter the final port number in the range.
  - Protocol: Enter the protocol used for this application. The options are TCP, UDP, or Both.
  - IP Address: For each application, enter the IP Address of the PC that hosts the specified application.
  - **Enabled:** Check the box to enable port forwarding for the relevant application. Uncheck the box to disable this feature.
- **STEP 3** Click **Save** to save your settings, or click **Cancel** to refresh the page with the previously saved settings.

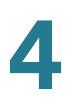

## **Using Port Triggering to Allow Access to Applications**

Port Triggering is used for special Internet applications that use different ports to transmit and receiving data. For this feature, the Router watches outgoing data for specific port numbers. The Router remembers the IP address of the computer that sends a transmission requesting data, so that when the requested data returns through the Router, the data is pulled back to the proper computer by way of IP address and port mapping rules.

|                            |                 |             | BOOSLE   | r        |         |          |         |
|----------------------------|-----------------|-------------|----------|----------|---------|----------|---------|
| etup                       | Port Triggering |             |          |          |         |          |         |
| rewall                     | Port Triggering |             |          |          |         |          |         |
| General<br>Port Convording |                 | Triggered R | ange     | Forwarde | d Range |          |         |
| Port Triggering            | Application     | Start Port  | End Port | Start    | End     | Protocol | Enabled |
| DMZ                        |                 | 0           | 0        | 0        | 0       | TCP 💌    |         |
| Access Restriction         |                 | 0           | 0        | 0        | 0       | ТСР 💌    |         |
| PN                         |                 | 0           | 0        | 0        | 0       | TCP 👻    |         |
| oS<br>Iministration        |                 | 0           | 0        | 0        | 0       | TCP 💌    |         |
| tatus                      |                 | 0           | 0        | 0        | 0       | TCP 💌    |         |
|                            |                 | 0           | 0        | 0        | 0       | ТСР 🔽    |         |
|                            |                 | 0           | 0        | 0        | 0       | ТСР 💌    |         |
|                            |                 | 0           | 0        | 0        | 0       | ТСР 💌    |         |
|                            |                 | 0           | 0        | 0        | 0       | TCP 💌    |         |
|                            |                 |             |          | 1.0      | 1       |          | _       |

#### **STEP 1** Click **Firewall > Port Triggering** in the navigation tree.

- **Application:** Enter a name for the application. Each name can be up to 12 characters.
- Triggered Range: Use these two fields to enter the range for the ports that receive a transmission requesting data. In the Start Port field, enter the first port number in the range. In the End Port field, enter the final port number in the range.
- Forwarded Range: Use these two fields to enter the port range for the ports where the Router forwards the data. In the Start field, enter the first

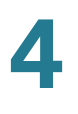

port number of the range. In the **End** field, enter the final port number in the range.

- Protocol: Enter the protocol used for this application. The options are TCP, UDP, or Both.
- **Enabled:** Check the box to enable port forwarding for the relevant application. Uncheck the box to disable this feature.
- **STEP 2** Click **Save** to save your settings, or click **Cancel** to refresh the page with the previously saved settings.

## Configuring a DMZ to Allow Access to All Ports of a Server

By default, the Router's firewall prevents access from the Internet to your private network. You can use the DMZ page to configure a Demilitarized Zone or Demarcation Zone, which allows one local PC to be exposed to the Internet while protecting the rest of your private network. Typically a DMZ is used for a special-purpose service such as Internet gaming and video conferencing.

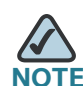

E DMZ and Port Forwarding are used for similar purposes. However, Port Range Forwarding can forward to a maximum of 10 ranges of ports on different PCs, while a DMZ can forward all the ports for one PC.For information about Port Forwarding, see Enabling Port Forwarding to Allow Access to Services, page 51. Configuring a DMZ to Allow Access to All Ports of a Server

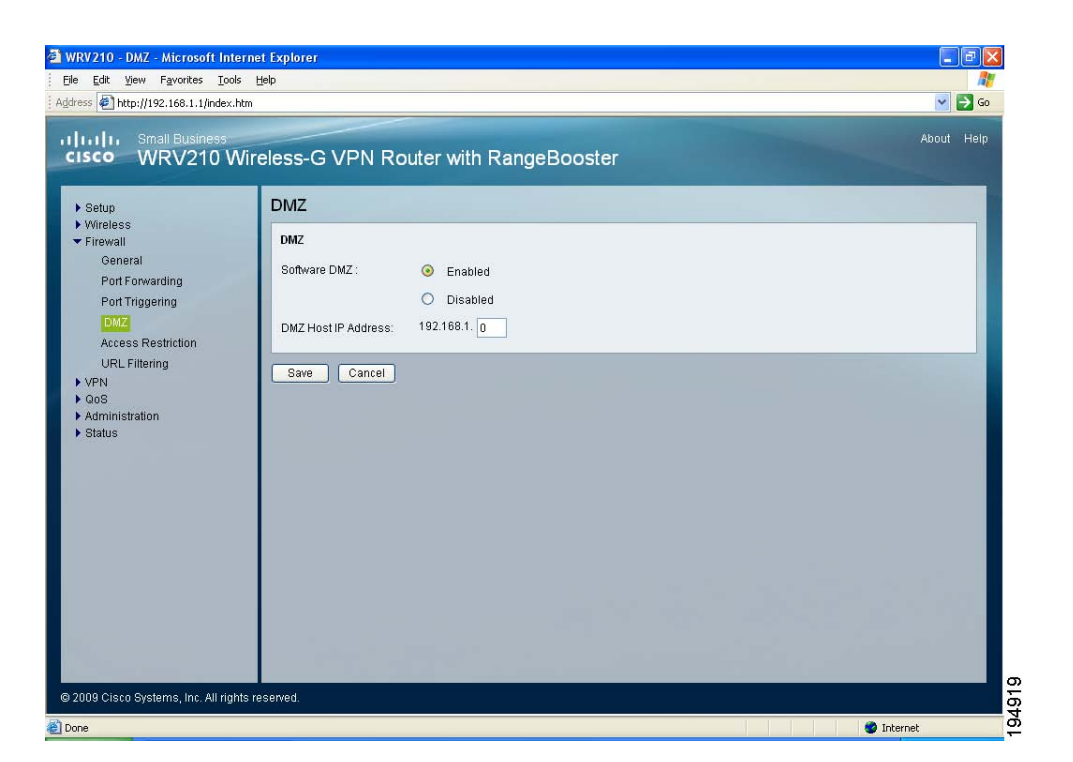

- **STEP 1** Click **Firewall > DMZ** in the navigation tree.
- STEP 2 In the Software DMZ, click Enabled.

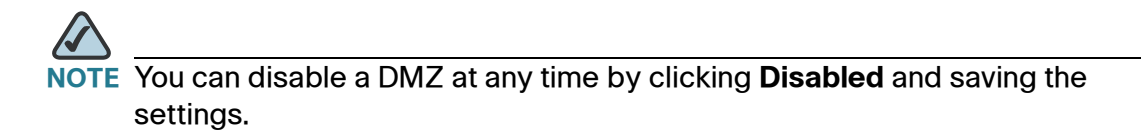

- **STEP 3** Enter the IP address of the PC that hosts the service that you want to expose to Internet traffic.
- **STEP 4** Click **Save** to save your settings, or click **Cancel** to refresh the page with the previously saved settings.

## **Restricting Users' Access to the Internet**

By default, the Router's firewall allows your users to access the Internet. You can use the Access Restriction page to block or allow specific kinds of Internet usage and traffic during specific days and times.

| WRV210 - Access Restriction - Mid<br>Ele Edit Yew Favorites Icols I<br>Address () http://192.168.1.1/index.htm<br>IIIIII Small Business<br>CISCO WRV210 Wind                                                                              | erosoft Internet Explorer                                                                                                    | About Help |
|----------------------------------------------------------------------------------------------------|----------------------------------------------------------------------------------------------------|------------|
| <ul> <li>Setup</li> <li>Wreiess</li> <li>Firewall</li> <li>General</li> <li>Port Triggering</li> <li>DMZ</li> <li>Access Restriction</li> <li>ACRL Filtering</li> <li>VFN</li> <li>QoS</li> <li>Anministration</li> <li>Status</li> </ul> | Access Restriction          Access Restriction         Internet Access Policy:         Status:         Enter Policy Name:         IP Address:         0       0         Days:       Y         Status:       Y         Status:       0         Days:       Y         Status:       Y         Status:       0         Days:       Y         Status:       Y         Status:       Y         Days:       Y         Status:       Y         Status:       Y         Status:       Y         Status:       Y         Y       Y         Non       Y         UP       Y         Y       Y         Y       Y         Y       Y         Y       Y         Y       Y         Y       Y         Y       Y         Y       Y         Y       Y         Y       Y         Y       Y         Y       Y         Y       Y         Y       Y <th></th> |            |
| © 2009 Cisco Systems, Inc. All rights re                                                                                                    | sserved.                                                                                                    |            |
| entry://192.168.1.1/Filters.asp                                                                                                    |                                                                                                    | 🤣 Internet |

- **STEP 1** Click **Firewall > Access Restriction** in the navigation tree.
- **STEP 2** From the **Internet Access Policy** drop-down list, choose the policy that you want to configure. You can configure up to eight policies.

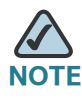

**NOTE** To delete a policy, select the policy, and then click **Delete**. To view all the policies, click **Summary**.

- **STEP 3** Enter the following settings for the chosen policy:
  - **Status:** Click **Enabled** to enable the policy, or click **Disabled** to disable it. Policies are disabled by default.
  - Enter Policy Name: Type a name to identify the policy. After you save the policy, this name will appear with the policy number in the Internet Access Policy drop-down list.
  - IP Address: Enter the IP address that will be affected by this policy.
  - Days: Check the box for each day when the policy is enforced. Uncheck the box for each day when the policy is not enforced.
  - **Time:** Use the drop-down lists to set the range of times when the policy is enforced. In the following example, the network is enabled from 8 a.m. to 5 p.m., Monday through Friday and is unavailable on Saturday and Sunday.

| Status: | ⊙ Enabled ○ Disabled                                                                          |
|---------|-----------------------------------------------------------------------------------------------|
| Days:   | 🗌 Sun 🗹 Mon 🗹 Tue 🗹 Wed 🗹 Thu 🗹 Fri 🗌 Sat                                                     |
| Time:   | <ul> <li>From: 8 &lt; 00 &lt; AM &lt; To: 5 &lt; 00 &lt; PM &lt;</li> <li>24 Hours</li> </ul> |

- Protocol: Specify the protocol that this policy affects. The choices are TCP, UDP, All.
- **Port:** If this policy applies to traffic through a specific port, enter the port number. Otherwise, leave 0 in the field.
- **STEP 4** Click **Save** to save your settings, or click **Cancel** to refresh the page with the previously saved settings.

## **Blocking Web Access with URL Filtering**

You can use the Firewall > URL Filtering page to block access to specified websites.

| dress @ http://192.168.1.1/index.htm                                                                                                    |                                                                                                    | 💌 🔁 Go     |
|----------------------------------------------------------------------------------------------------|----------------------------------------------------------------------------------------------------|------------|
| IIII Small Business<br>SISCO WRV210 Wir                                                                                                    | eless-G VPN Router with RangeBooster                                                                         | About Help |
| ▶ Setup                                                                                                    | URL Filtering                                                                                                |            |
| <ul> <li>Firewall</li> <li>General</li> <li>Port Forwarding</li> <li>Port Triggering</li> <li>DMZ</li> <li>Access Restriction</li> <li>URL Filtering</li> <li>VPN</li> <li>QoS</li> <li>Administration</li> <li>Status</li> </ul> | URL Filtering       Delete       Summary         Status:       Enabled © Disabled         Enter Policy Name: |            |
| 2000 Cicco Systems Jos All Johns                                                                                                    |                                                                                                    |            |

- **STEP 1** Click **Firewall > URL Filtering** in the navigation tree.
- **STEP 2** From the **URL Filtering Policy** drop-down list, choose the policy that you want to configure. You can configure up to 8 policies.

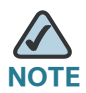

NOTE To delete a policy, select the policy, and then click **Delete**. To view all the policies, click **Summary**.

**STEP 3** Enter the following settings for the chosen policy:

- **Status:** Click **Enabled** to enable the policy, or click **Disabled** to disable it. Policies are disabled by default.
- Enter Policy Name: Type a name to identify the policy. After you save the policy, this name will appear with the policy number in the Internet Access Policy drop-down list.
- Start IP Address and End IP Address: Enter the IP address of the PCs that are subject to this policy.
- **STEP 4** In the **URL String** field, enter the URL of the Internet site to block.

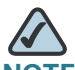

NOTE You can enter part of a URL, such as *yahoo*, to filter all URLs that contain that string, or you can enter the full URL, such as *www.yahoo.com*, to block only the specific URL as entered.

**STEP 5** Click **Save** to save your settings, or click **Cancel** to refresh the page with the previously saved settings.

5

## **Configuring a Virtual Private Network (VPN)**

Virtual Private Networking (VPN) is a security measure that creates a secure connection between two remote locations. The security is created by the very specific settings for the connection. Use the VPN module to configure your VPN settings to make your network more secure.

This chapter includes the following sections:

- "Managing the VPN Users and Certificates" on page 61
- "Configuring VPN Passthrough" on page 66
- "VPN > IPSec VPN" on page 68
- "Monitoring the IPSec VPN Tunnels" on page 73

#### **Managing the VPN Users and Certificates**

The Router offers a QuickVPN Client utility for Windows 2000, XP, or Vista. QuickVPN allows remote workers to log on securely to the corporate network from anywhere on the Internet. You can use the VPN > VPN Client Access page to manage the VPN users and to generate certificates for added security.

#### Configuring a Virtual Private Network (VPN)

Managing the VPN Users and Certificates

| ip                                                                                                    | VPN Client Access                                                                                         |                                                    |                           |                                                                                                    |                                                                                              |                                          |                               |  |
|----------------------------------------------------------------------------------------------------|----------------------------------------------------------------------------------------------------|----------------------------------------------------|---------------------------|----------------------------------------------------------------------------------------------------|----------------------------------------------------------------------------------------------|------------------------------------------|-------------------------------|--|
| Wincless     Firewall     VPN     VPN     VPN Passtmough     IPSec VPN     VPN Passtmough     VPN Passtmough     VPN Summary     Oa6     Administration     Status | VPN Cherr Access Usemanie: Password: Re-enter to confirm: Add/Save Allow user to change password: Yes  No |                                                    |                           |                                                                                                    |                                                                                              |                                          |                               |  |
|                                                                                                    | VPN CB                                                                                                    | ent List T                                         | able                      |                                                                                                    |                                                                                              |                                          |                               |  |
|                                                                                                    | No.                                                                                                    | Active                                             | Usemame                   | Passwor                                                                                                    | 10                                                                                           | Edit/R                                   | Remove                        |  |
|                                                                                                    |                                                                                                    |                                                    | -                         |                                                                                                    |                                                                                              |                                          | Demois                        |  |
|                                                                                                    | 3                                                                                                    |                                                    |                           |                                                                                                    |                                                                                              |                                          | Remove                        |  |
|                                                                                                    |                                                                                                    |                                                    | -                         |                                                                                                    |                                                                                              |                                          | Remma                         |  |
|                                                                                                    | 5                                                                                                    |                                                    |                           |                                                                                                    |                                                                                              |                                          |                               |  |
|                                                                                                    | 6                                                                                                    |                                                    |                           |                                                                                                    |                                                                                              |                                          | Remove                        |  |
|                                                                                                    | 7                                                                                                    |                                                    | -                         |                                                                                                    |                                                                                              |                                          | Remove                        |  |
|                                                                                                    | 8                                                                                                    |                                                    | -                         |                                                                                                    |                                                                                              |                                          | Remover                       |  |
|                                                                                                    | 9                                                                                                    |                                                    | -                         |                                                                                                    |                                                                                              |                                          | Remove                        |  |
|                                                                                                    | 10                                                                                                    |                                                    | -                         |                                                                                                    |                                                                                              |                                          | Remove                        |  |
|                                                                                                    | Certific<br>Genera<br>Export (                                                                            | ate Mana<br>te New C<br>Certificate<br>Certificate | gement<br>ertificate<br>: | Generate<br>Export for Astmin<br>Export for Client<br>Import<br>asting Certificate<br>RY210_Default, Certificate | WRV210 New Certifica<br>Common Name (CN):<br>Organization (O): Cisc<br>Organization Unit Nam | te Subje<br>WRV21<br>o Systen<br>e (OU): | ct I<br>0<br>ns, Inc.<br>SBBU |  |

Refer to the following topics:

- Managing the VPN Users, page 63
- Managing VPN Certificates, page 65

#### **Managing the VPN Users**

The Router supports up to 10 remote users. They use QuickVPN software to connect to your local network through the VPN tunnel.

- **STEP 1** Click **VPN > VPN Client Access** in the navigation tree.
- **STEP 2** To add a user, enter the username and password, and then click **Add/Save**.
  - User Name: Enter a name for the VPN client.
  - **Password:** Enter a password for the VPN client.
  - Re-enter to confirm: Enter the password again to confirm it.
  - Allow user to change password? If you want to let the user change his or her password from the user's QuickVPN client, select Yes.
- **STEP 3** If this is the first VPN client you have added, read the warning message and complete the steps below.

| 🖉 VPN Client - Windows Internet Exp 💶                                                                                                    | ×        |
|----------------------------------------------------------------------------------------------------|----------|
| North Client - Windows Internet Explorer                                                                                                    | ⊡        |
| VPN Client                                                                                                    | <b>_</b> |
| WARNING: In order to ensure proper functionality, the router will<br>need to change its Local IP address so that it differs from<br>192.168.1.x to avoid conflicts with the remote network. |          |
| VPN Client                                                                                                    |          |
| Local IP Address: 192 168 10 1                                                                                                    |          |
| Subnet Mask: 255 255 0                                                                                                    |          |
| Save Close                                                                                                    |          |
|                                                                                                    | -        |
| 🛛 🔂 😜 Internet 🔍 100% 🔻                                                                                                    |          |

a. Optionally, enter a new **Local IP Address** and **Subnet Mask** for your router, and then click **Save**.

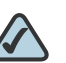

- **NOTE IMPORTANT:** You need to ensure that the local router and the remote router have different IP addresses. Otherwise a VPN tunnel cannot be established. If you are confident that the remote router has a different IP address, you can click **Close** to close the window without changing the IP address.
- b. When the second warning appears, click **OK**.

| Windov | ws Internet Explorer 🛛 🔀                                                                                                    |
|--------|----------------------------------------------------------------------------------------------------|
| 1      | The router will now restart. If you are making this change from a wireless computer, your connection maybe temporarily disconnected. |
|        | ОК                                                                                                    |

- c. To reconnect to the Configuration Utility, close your web browser, reopen it, and enter the new IP address.
- STEP 4 To manage existing users, perform the following tasks:
  - **To update the username or password:** Find the username in the table, and then click **Edit**.
  - **To delete a user:** Find the username in the table, and then click **Remove.**
  - To activate a user's account: Check the Active box.
  - To deactivate a user's account: Uncheck the Active box.
- **STEP 5** Add or edit users, as needed.
- **STEP 6** Click **Save** to save your settings, or click **Cancel** to refresh the page with the previously saved settings.

5

#### **Managing VPN Certificates**

Certificates are used to secure the communication between the router and the QuickVPN clients. Use the VPN Certificates area of the VPN Client Access page to generate and manage the certificates.

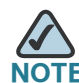

Certificates are used if you want additional security beyond the user name and password. The certificate must be installed on the client PC.

You can use the export function to save a copy of an admin certificate or a client certificate. You can use the import function to restore a previously saved certificate as the active certificate.

STEP 1 Click VPN > VPN Client Access in the navigation tree.

- **STEP 2** Perform the following tasks, as needed:
  - **Generate:** Click this button to generate a new certificate to replace the existing certificate on the router.
  - Export for Admin: Click this button to export the certificate for administrator. A dialog prompts you to specify where you want to store your certificate. The default file name is "WRV210\_Admin.pem" but you can use another name. The certificate for administrator contains the private key and needs to be stored in a safe place as a backup. If the router's configuration is reset to the factory default, this certificate can be imported and restored on the router.
  - Export for Client: Click this button to export the certificate for client. A dialog prompts you to specify where to store your certificate. The default file name is "WRV210\_Client.pem" but you can use another name. For QuickVPN users to securely connect to the router, this certificate needs to be placed in the install directory of the QuickVPN client.
  - Import: Click this button to revert to a previous version of the certificate that you saved by using Export for Admin or Export for Client. Enter the file name in the field or click Browse to locate the file on your computer, then click Import.
- **STEP 3** Click **Save** to save your settings, or click **Cancel** to refresh the page with the previously saved settings.

5

## **Configuring VPN Passthrough**

Use the VPN Passthrough page to allow VPN tunnels to pass through the Router's firewall using IPSec, L2TP, or PPTP protocols.

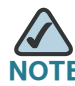

Disabling passthrough may prevent VPN clients from connecting to your network.

| ess 🙋 http://192.168.1.1/index.h | tm                                                              | ✓        |
|----------------------------------|-----------------------------------------------------------------|----------|
| IIII Small Business              | /ireless-G VPN Router with RangeBooster                         | About He |
| Setup                            | VPN Passthrough                                                 |          |
| • Wireless<br>• Firewall         | IPSec Passthrough: <ul> <li>Enabled</li> </ul>                  |          |
| VPN<br>VPN Client Access         | PPTP Passthrough: <ul> <li>Enabled</li> <li>Disabled</li> </ul> |          |
| VPN Passthrough                  | L2TP Passthrough: <ul> <li>Enabled</li> <li>Disabled</li> </ul> |          |
| VPN Summary                      | Dama Connel                                                     |          |
| QoS<br>Administration            | Save Cancer                                                     |          |
| • Status                         |                                                                 |          |
|                                  |                                                                 |          |
|                                  |                                                                 |          |
|                                  |                                                                 |          |
|                                  |                                                                 |          |
|                                  |                                                                 |          |
|                                  |                                                                 |          |
|                                  |                                                                 |          |
|                                  |                                                                 |          |
|                                  |                                                                 |          |

- **STEP 1** Click **VPN > VPN Passthrough** in the navigation tree.
- STEP 2 Enable the protocol that you need for your network traffic:
  - IPSec Passthrough: Internet Protocol Security (IPSec) is a suite of protocols used to implement secure exchange of packets at the IP layer. IPSec Passthrough is enabled by default to allow IPSec tunnels to pass through the Router. To disable IPSec Passthrough, select Disabled.
  - PPTP Passthrough: Point-to-Point Tunneling Protocol (PPTP) allows the Point-to-Point Protocol (PPP) to be tunneled through an IP network. PPTP Passthrough is enabled by default. To disable it, select Disabled.

- L2TP Passthrough: Layer 2 Tunneling Protocol is the method used to enable Point-to-Point sessions via the Internet on the Layer 2 level. L2TP Passthrough is enabled by default. To disable L2TP Passthrough, select Disabled.
- **STEP 3** Click **Save** to save your settings, or click **Cancel** to refresh the page with the previously saved settings.

## **VPN > IPSec VPN**

Use the VPN > IPSec VPN page to create and configure a Virtual Private Network (VPN) tunnel for site-to-site VPN. For example, you can use IPSec VPN to connect two offices of your company that are in different locations. You can configure up to 5 tunnels.

| IPSec VPN                    |                                                  |  |
|------------------------------|--------------------------------------------------|--|
| VPN Tunnet                   |                                                  |  |
| Tunnel Entry                 | Tunnel A                                         |  |
| ph VPN Tunnel                | C Enabled O Disabled                             |  |
| Tunnel Name:                 |                                                  |  |
| NAT-Traversat                | O Enabled   Disabled Advanced Settings           |  |
| Local Secure Group           |                                                  |  |
| Type                         | IP Addr.                                         |  |
| IP Address:                  | 192 168 1 0                                      |  |
| Mask                         | 255 255 255 255                                  |  |
| Remote Secure Group          |                                                  |  |
| Type:                        | IP Addr.                                         |  |
| IP Address:                  | 0 0 0                                            |  |
| Masic                        | 255 255 255 255                                  |  |
| Remote Secure Galeway        |                                                  |  |
| Type:                        | IP Addr.                                         |  |
| IP Address.                  |                                                  |  |
| Key Management               |                                                  |  |
| Key Exchange Method:         | Auto (IKE)                                       |  |
| Operation Mode:              | Main 💌                                           |  |
| ISAKMP Encryption Method:    | Auto                                             |  |
| ISAKMP Authentication Method | t MDS                                            |  |
| ISAKMP DH Group:             | Group 2: 1024-bits 😪                             |  |
| ISAKMP Key Lifetime (s):     | 28800                                            |  |
| PFS.                         | O Enabled  O Disabled                            |  |
| IPSec Encryption Method:     | Auto                                             |  |
| IPSec Authentication Method: | MD5 💌                                            |  |
| IPSec DH Group               | The group is the same as ISAKMP.                 |  |
| Pre-Shared Key               | 3000                                             |  |
| Transed Outlines             |                                                  |  |
| Dead Peer Detection          |                                                  |  |
| Detection Delay(s):          | 30                                               |  |
| Detection Timeout(s)         | 120                                              |  |
| DPD Action:                  | O Suspend Connection    Recover Connection       |  |
| If IKE failed more than 5    | times, block this unauthorized IP for 60 seconds |  |
| Anth-replay                  |                                                  |  |

Repeat this procedure for each tunnel that you want to configure.

- **STEP 1** Click **VPN > IPSec VPN** in the navigation tree.
- STEP 2 In the VPN Tunnel section, enter the following settings:
  - Tunnel Entry: From the drop-down list, select the tunnel that you want to configure. You can configure up to 5 tunnels, indicated by the letters A through E.
  - VPN Tunnel: Click Enabled to enable this tunnel, or click Disabled to disable this tunnel
  - Tunnel Name: Enter a name for this tunnel, such as "Anaheim Office."

**NAT-Traversal:** Click **Enabled** if you need to establish a VPN tunnel with a device that is behind an NAT firewall. NAT-T must be enabled for another private network to be able set up a site-to-site IPSec tunnel with your WRV210. Click **Disabled** if the remote device is not behind an NAT firewall.

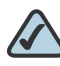

**NOTE** If NAT traversal is enabled, the Remote Secure Group and Remote Secure Gateway must be set to **Any**.

If you want to limit access to specified IP addresses, click the **Advanced Settings** button. IPSec communication will be interrupted while you configure the NAT settings. Click **OK** to acknowledge the warning message that appears. In the NAT-Traversal Advanced Settings window, click **By Manual Setting**. Then enter each IP address and mask. Click the **Enabled** box to enable. Finally, click **Save** to save your settings in this window, or click **Cancel** to close the window without saving the settings.

- **STEP 3** In the **Local Secure Group** section, identify the computer(s) on your LAN that can access the tunnel. Choose a **Type**, and then enter the required information:
  - IP Addr.: Allows a specified computer to access the tunnel. Enter the IP Address of the local VPN Router. The Mask appears.
  - Subnet: Allows the entire network to access the tunnel. Enter the IP Address and Mask of the local VPN Router in the fields provided. To allow access to the entire IP subnet, enter 0 for the last octet of the IP Address, as in the following example: 192.168.1.0.

- Host: Directs the traffic, using port forwarding, to the correct computer. The VPN tunnel terminates at the router with this setting. Use Port Range Forwarding to direct traffic to the correct computer. For more information, see "Enabling Port Forwarding to Allow Access to Services" on page 51.
- **STEP 4** In the **Remote Secure Group** section, enter the following information to identify the computer(s) on the remote end of the tunnel that can access the tunnel.

From the drop-down menu, choose the option that you want:

- **IP Addr.:** Allows a specified computer to access the tunnel. Enter the IP Address of the remote VPN router. The Mask appears.
- **Subnet:** Allows the entire network to access the tunnel. Enter the IP Address and Mask of the remote VPN router in the fields provided. To allow access to the entire IP subnet, enter **0** for the last set of IP Address, as in the following example: 192.168.1.0.
- Host: Terminates VPN at the Router, instead of the PC. Use Port Range Forwarding to direct traffic to the correct computer. For more information, see "Enabling Port Forwarding to Allow Access to Services" on page 51.
- Any: Allows any computer to access the tunnel.
- **STEP 5** In the **Remote Secure Gateway** section, identify the VPN device, such as a second VPN router, on the remote end of the VPN tunnel. Enter the IP Address of the VPN device at the other end of the tunnel.

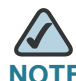

**NOTE** The remote VPN device can be another VPN router, a VPN server, or a computer with VPN client software that supports IPSec. The IP address may either be static (permanent) or dynamic, depending on the settings of the remote VPN device.

- If the IP Address is static, select IP Addr. and enter the IP address. Make sure that you have entered the IP address correctly, or the connection cannot be made. Remember, this is NOT the IP address of the local VPN Router; it is the IP address of the remote VPN router or device with which you wish to communicate.
- If the IP address is dynamic, select **FQDN** for DDNS or **Any**.
  - If FQDN is selected, enter the domain name of the remote router, so the Router can locate a current IP address using DDNS.
  - If Any is selected, then the Router accepts requests from any IP address.

- **STEP 6** In the **Key Management** section, enter the following information to configure the security for the IPSec VPN tunnel.
  - Key Exchange Method: IKE is an Internet Key Exchange protocol used to negotiate key material for Security Association (SA). IKE uses the Preshared Key to authenticate the remote IDE peer. Auto (IKE) automatically negotiates the correct protocol.
  - Operation Mode: Use this option to set the operation mode to Main (default) or Aggressive. Main Mode operation is supported in ISAKMP SA establishment.
  - ISAKMP Encryption Method: There are four different types of encryption: 3DES, AES-128, AES-192, or ES-256. You may choose any of these, but it must be the same type of encryption that is being used by the VPN device at the other end of the tunnel.
  - ISAKMP Authentication Method: There are two types of authentication: MD5 and SHA (SHA is recommended because it is more secure). As with encryption, either of these may be selected, provided that the VPN device at the other end of the tunnel is using the same type of authentication.
  - ISAKMP DH Group: This field specifies the Diffie-Hellman key negotiation. Seven groups are available for ISAKMP SA establishment. Group 1024, 1536, 2048, 3072, 4096, 6144, and 8192 represent different bits used in Diffie-Hellman mode operation. The default value is 1024.
  - ISAKMP Key Lifetime(s): Specify how long an ISAKMP key channel should be kept, before being renegotiated. The default is 28800 seconds, which is 8 hours.
  - PFS: PFS (Perfect Forward Secrecy) ensures that the initial key exchange and IKE proposals are secure. Click Enabled to use PFS, or click Disabled to disable this feature.
  - IPSec Encryption Method: Using encryption also helps make your connection more secure. There are four different types of encryption: 3DES, AES-128, AES-192, AES-256 or Auto. You may choose any of these, but you must choose the same type of encryption that is being used by the VPN device at the other end of the tunnel. Auto automatically negotiates the encryption method with the remote gateway.
  - IPSec Authentication Method: Authentication acts as another level of security. There are two types of authentication: MD5 and SHA. SHA is recommended because it is more secure. The VPN device at the other end of the tunnel must be configured to use the same type of authentication. Or, both ends of the tunnel may choose to disable authentication.

- **IPSec DH Group:** This setting is the same as the ISAKMP DH Group setting.
- IPSec Key Lifetime(s:) Optionally, you can choose to have the key expire at the end of a specified time period. Enter the number of seconds you'd like the key to be used until a re-key negotiation between each endpoint is completed. The default is 3600 seconds, which is 1 hour.
- **Pre-shared Key:** Enter a series of numbers or letters in the *Pre-shared Key* field. The same key must be entered at both ends of the tunnel. Based on this key, a key is generated to scramble (encrypt) the data being transmitted over the tunnel, where it is unscrambled (decrypted). You may use any combination of up to 24 numbers or letters in this field. No special characters or spaces are allowed.
- **STEP 7** In the **Tunnel Options** section, enter the following settings:
  - Dead Peer Detection: Dead Peer Detection (DPD) detects the status of a remote peer. DPD issues DPD packets (ISAKMP format) to query a remote peer, and waits for a reply to recognize that the peer is still alive. Check the box to enable DPD, or uncheck the box to disable this feature.
  - Detection Delay(s): Specify the interval between DPD query packets. The default value is 30 seconds.
  - Detection Timeout(s): Specify the length of timeout when DPD cannot hear any DPD reply. The default value is 120 seconds.
  - DPD Action: Specify the action that is taken when the DPD Timeout setting expires. Select Suspend Connection to stop passively recovering the connection or select Recover Connection.
  - If IKE failed more than \_times, block this unauthorized IP for \_ seconds: This feature enables the Router to block unauthorized IP addresses. Specify the number of times IKE must fail before the Router blocks that unauthorized IP address. also specify the number of seconds that the unauthorized IP address is blocked. This feature is enabled by default. You can uncheck the box if you want to disable this feature.
  - **Anti-replay:** This feature protects the Router from anti-replay attacks, when people try to capture your authentication packets in an attempt to gain access. The feature is enabled by default. You can uncheck the box if you want to disable this feature.
- **STEP 8** Click **Save** to save your settings, or click **Cancel** to refresh the page with the previously saved settings.
5

## Monitoring the IPSec VPN Tunnels

Use the VPN Summary page to review the settings and monitor the status of all IPSec tunnels. You also can stop, start, or restart a connection.

| Setup                                                                                                    | VPN Summary                                                                                                    | N.                                                                                                    |                                                       |                                        |                                |                  |                                |
|----------------------------------------------------------------------------------------------------|----------------------------------------------------------------------------------------------------|----------------------------------------------------------------------------------------------------|-------------------------------------------------------|----------------------------------------|--------------------------------|------------------|--------------------------------|
| VPNNexts<br>VPN Clent Access<br>VPN Passtwough<br>IPSec VPN<br>VPN Bunnary<br>QoS<br>Administration<br>Status | Tunnel Status:<br>C: The Tunn<br>T. Try to cor<br>Stop: The Tunn<br>D: The Tunn<br>Any: The Tunn<br>NAT-T: The Tunn | el Connected.<br>Inect to Remote Pe<br>lei is Stopped.<br>Iel is Disabled.<br>Iel always waits for<br>Iel enables NAT-Tr. | er.<br>connection from remo<br>aversal which allows r | te initiator.<br>emote initiators that | are behind NAT to construct th | is IPSec Tunnel  |                                |
|                                                                                                    | Tunnel<br>Name                                                                                                    | Remote<br>Gateway                                                                                                    | Remote<br>Group                                       | Local<br>Group                         | Key<br>Methods                 | Tunnel<br>Status | Start/Stop/Resta<br>Connection |
|                                                                                                    | [A)                                                                                                    | ) [                                                                                                    |                                                       |                                        |                                | × 0              | Restart                        |
|                                                                                                    | 8)                                                                                                    |                                                                                                    |                                                       |                                        |                                | v D              | Restart                        |
|                                                                                                    | <b>C)</b>                                                                                                    | ] [                                                                                                    |                                                       |                                        |                                | ► D              | Restart                        |
|                                                                                                    | D)                                                                                                    | i (                                                                                                    |                                                       |                                        |                                | ► D              | Restart                        |
|                                                                                                    | E)                                                                                                    | 1                                                                                                    |                                                       |                                        |                                | <b>v</b> [D      | Restart                        |
|                                                                                                    | VPNLog                                                                                                    |                                                                                                    |                                                       |                                        |                                |                  |                                |

To open this page, click **VPN > VPN Summary** in the navigation tree. Refer to the following descriptions of the fields and buttons:

- Tunnel Name: The field displays the name of the tunnel.
- Remote Gateway: The field displays the remote gateway. If the preconfigured type is IP Addr., the field displays the IP address of remote gateway. If the pre-configured type of remote gateway is Any, the field displays ANY. If the pre-configured type is FQDN, the filed displays the FQDN string directly.
- Remote Group: The field displays the remote peer that is designated for VPN communication after a IPSec VPN tunnel is established. If the preconfigured type of the remote group is IP Addr., the field displays the IP address of the remote peer. If the pre-configured type of the remote group is Subnet, the field displays the subnet type "IP Address/Mask". If the pre-

configured type of remote group is Host or Any, the field displays the "Host" or "Any" directly.

- Local Group: The field displays the local peer that is designated for VPN communication after an IPSec VPN tunnel is established. If the pre-configured type of local group is IP Addr., the field displays the IP address of the local peer. If the pre-configured type of local group is Subnet, the field displays the subnet type "IP Address/Mask". If the pre-configured type of local group is Host, the field displays the "Host" directly.
- **Key Methods:** The field displays the IPSec authentication and encryption key methods of the Key exchange Method that is followed with the setting value of the Password Forward Secrecy.
- Tunnel Status: The field displays the status of IPSec Tunnel as follows.
  - **C:** The tunnel is connected.
  - T: The tunnel is trying to connect to remote peer.
  - Stop: The tunnel is stopped.
  - **D:** The tunnel is disabled.
  - Any: The tunnel always waits for the connection from the remote initiator.
  - **NAT-T:** The tunnel enables the NAT-Traversal to allow the remote initiator that is behind the NAT to construct this IPSec Tunnel.
- Start/Stop/Restart Connection: The name of the button changes, depending on the previous actions you have performed. For troubleshooting, you can click the button to start, stop, or restart the connection according to pre-configured tunnel settings. If the preconfigured type of remote gateway or remote group is either Any or NAT-Traversal, the Detail button can also examine Remote Security Gateway information.
- Detail: This button becomes available when the Tunnel Status is C, T, Any, or NAT-T. Click Detail to view the VPN Advanced Tunnel Information page. This page provides more detailed information for advanced configuration and management.
- VPN Log: Click this button to check the overall related VPN behaviors and contact messages of a VPN Tunnel and VPN Client. After viewing the log information, you can clear it by clicking Clear Log Now.
- **Refresh:** Click this button to update the page with current VPN status information.

6

# **Configuring Quality of Service (QoS)**

Quality of Service (QoS) ensures better service to high-priority service. Use the QoS module to configure the Router's QoS settings.

- Configuring QoS Settings for Specified Applications, page 75
- Configuring QoS Settings for Specified Ports, page 78

## **Configuring QoS Settings for Specified Applications**

Application-based QoS involves Internet traffic, which may involve demanding, real-time applications, such as video conferencing. To enable Application-based QoS, you can select either **Priority Queue** or **Bandwidth Allocation**. The remaining fields in the screen depend on the selection.

- "Priority Queue QoS Type" on page 76
- "Bandwidth Allocation QoS" on page 77

| WRV210 - Application-based QoS<br>Elle Edit View Favorites Iools<br>Address Attp://192.168.1.1/index.htm | S - Microsoft Internet Explorer<br>Help                       |                          |            |
|----------------------------------------------------------------------------------------------------|---------------------------------------------------------------|--------------------------|------------|
| cisco WRV210 Wit                                                                                         | reless-G VPN Router with Range                                | eBooster                 | About Help |
| ▶ Setup                                                                                                  | Application-based QoS                                         |                          | <u>^</u>   |
| Firewall<br>► VPN<br>▼ QoS                                                                               | Application-based OoS<br>QoS Type: O Priority Queue O Bandwid | th Allocation 🔿 Disabled |            |
| Application-based GoS<br>Port-based GoS                                                                  | ALG Type Bandwidth Allocation Policy                          | Percentage % Enable      | -          |
| <ul> <li>Administration</li> <li>Status</li> </ul>                                                       | NetMeeting Spare                                              | 30 🗸                     |            |
|                                                                                                    | User Define<br>Save Cancel                                    |                          |            |
| © 2009 Cisco Systems, Inc. All rights i                                                                  | reserved.                                                     |                          |            |
| Done                                                                                                    |                                                               |                          | 🍘 Internet |

#### **Priority Queue QoS Type**

With the Priority Queue option, you can manage QoS by specifying the priority of each application. There are five preset applications (FTP, HTTP, TELNET, SMTP, and POP3). You also can add custom applications.

- **STEP 1** Click **QoS > Application-based QoS** in the navigation tree.
- **STEP 2** For **QoS Type**, choose **Priority Queue**.
- **STEP 3** Enter the following settings.
  - For the preset applications, choose High Priority or Low Priority.
  - For each custom application, enter a name, classify it as High Priority or Low
     Priority, and enter the port number that is used by the application.
- **STEP 4** Click **Save** to save your settings, or click **Cancel** to refresh the page with the previously saved settings.

#### **Bandwidth Allocation QoS**

With the Bandwidth Allocation option, you can manage QoS by controlling the bandwidth utilization of each Application Layer Gateway (ALG).

FTP and NetMeeting appear by default. You can add additional applications requiring ALG. You must enable the ALG to apply the QoS settings.

- STEP 1 Click QoS > Application-based QoS in the navigation tree.
- STEP 2 For QoS Type, choose Priority Queue.
- **STEP 3** Enter the following settings:
  - Bandwidth Allocation Policy: Choose Guaranteed or Spare.
    - **Guaranteed:** Choose this option to reserve exactly the specified percentage of bandwidth for the application.
    - **Spare:** Choose this option to reserve the specified percentage of bandwidth along with any available bandwidth that is available.
  - **Percentage:** Specify the percentage bandwidth utilization from LAN to WAN.
  - Enable: Check the box to enable the policy, or uncheck the box to disable the policy.
- STEP 4 Optionally, if you want to configure advanced policies, click **User Define**. You can configure up to 5 policies.
  - Specify the source IP address or the destination IP address, the subnet mask, and the protocol.
  - Specify the port range, the Bandwidth Allocation Policy (Spare or Guaranteed), and the Percentage, as described above.
  - Optionally, you can mark the DSCP field with specific value to egress packets. The bandwidth utilization could be controlled from LAN to WAN.
  - Check the **Enable** box for each policy that you want to enforce.
  - When you are finished entering the policies, click Save to save the Advanced Settings, or click Close to close the window without saving the settings.
- **STEP 5** Click **Save** to save your settings, or click **Cancel** to refresh the page with the previously saved settings.

6

## **Configuring QoS Settings for Specified Ports**

Port-based QoS ensures better service to specified LAN ports. For example, if there is an email server connected to a particular port, you can prioritize traffic to that server.

| /RV210-Port-based QoS-Micro<br>e <u>E</u> dit <u>V</u> iew F <u>a</u> vorites <u>T</u> ools ! | soft Internet Explorer<br>Help |               |             |            |
|-----------------------------------------------------------------------------------------------|--------------------------------|---------------|-------------|------------|
| iress 🛃 http://192.168.1.1/index.htm                                                          |                                |               |             | 💌 🛃 G      |
| IIIIII Small Business<br>ISCO WRV210 Wir                                                      | eless-G VPN R                  | outer with Ra | ingeBooster | About Helj |
| ▶ Setup                                                                                       | Port-based QoS                 |               |             |            |
| <ul> <li>Wireless</li> <li>Firewall</li> </ul>                                                | Port-based QoS                 |               |             |            |
| ► VPN<br>▼ QoS                                                                                | QoS: 📀 Enabled                 | O Disabled    |             |            |
| Application-based QoS                                                                         | Port No. Priority              | Ingress Rate  | Egress Rate |            |
| Administration                                                                                | WAN High                       | Full 💌        | Full        |            |
| Status                                                                                        | Port 1 Low                     | 👻 Full 💌      | Full        |            |
|                                                                                               | Port 2 Low                     | 👻 Full 💌      | Full        |            |
|                                                                                               | Port 3 Low                     | Full 💌        | Full 💟      |            |
|                                                                                               | Port 4 Low                     | 🖌 🖌 Full      | Full 😽      |            |
|                                                                                               | Save Cancel                    |               |             |            |
| 2009 Cisco Systems, Inc. All rights re                                                        | eserved.                       |               |             |            |
|                                                                                               |                                |               |             |            |

- **STEP 1** Click **QoS > Port-based QoS** in the navigation tree.
- **STEP 2** Choose **Enabled** to enable port-based QoS, or choose **Disabled** to disable this feature.
- **STEP 3** For each port, enter the following settings:
  - Priority: Select the QoS priority for each LAN port. This feature queues all egress packets from this port according to the specified priority value. If you select High for a port, the packets received from the port are put into High Priority Queue.

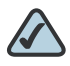

NOTE The WAN port has High priority, and this setting cannot be changed.

- Ingress Rate: Choose the input data rate for a port. Packets exceeding this rate are dropped. The rates can be 128kbps, 256kbps, 512kbps, 1Mbps, 2Mbps, 4Mbps, 8Mbps, 16Mbps, 32Mbps, Full (highest), or no rate control. Full is the default.
- Egress Rate: This setting lets the user choose the output data rate for a port. Packets exceeding this rate are dropped. The rates can be 128kbps, 256kbps, 512kbps, 1Mbps, 2Mbps, 4Mbps, 8Mbps 16Mbps, 32Mbps, Full (highest), or no rate control.
- **STEP 4** Click **Save** to save your settings, or click **Cancel** to refresh the page with the previously saved settings.

# 7

# **Administration**

The Administration module provides access to system administration settings and tools.

- Managing Access and Configuring Other Management Options, page 80
- Setting Up Alerts and System Logs, page 87
- Performing Diagnostic Tests, page 89
- Reverting to the Factory Default Settings, page 91
- Upgrading the Firmware, page 92
- **Rebooting the Router, page 94**

## Managing Access and Configuring Other Management Options

Use the Administration > Management page to reset the admin password, control access to the Configuration Utility, configure various management options, and back up or restore the configuration.

- Resetting the Admin Password, page 81
- Managing LAN and WAN Access to the Configuration Utility, page 82
- Configuring SNMP Settings for Status Reporting, page 84
- Configuring Universal Plug and Play (UPnP) Settings, page 85
- Backing and Restoring a Configuration, page 86

| co WRV210 Wire              | less-G VPN Route          | r with RangeBooster   |  |
|-----------------------------|---------------------------|-----------------------|--|
| etup                        | Management                |                       |  |
| Vireless<br>irewall         | Admin Password            |                       |  |
| PN IOS                      | Admin Password            |                       |  |
| dministration<br>Management | Re-enter to confirm:      |                       |  |
| Diagnostics                 | Local Router Access       |                       |  |
| Factory Default             | Lise HTTPS                | C Reakled C Dischlad  |  |
| Reboot                      | Allow Wreless Web Access: | Enabled      Disabled |  |
| tatus                       |                           |                       |  |
|                             | Remote Router Access      |                       |  |
|                             | Remote Management:        | O Enabled   Disabled  |  |
|                             | Use HTTPS:                | C Enabled Disabled    |  |
|                             | Remote Upgrade:           | 🔘 Enabled 🖲 Disabled  |  |
|                             | Allow Remote IP Address:  | Any IP Address        |  |
|                             | Remote Management Port    |                       |  |
|                             |                           |                       |  |
|                             | SNMP                      |                       |  |
|                             | SNMP:                     | O Enabled 💿 Disabled  |  |
|                             | Contact                   |                       |  |
|                             | Device Name:              |                       |  |
|                             | Location                  |                       |  |
|                             | Get Community:            |                       |  |
|                             | Set Community.            |                       |  |
|                             | SNMP Trap-Community       |                       |  |
|                             | SNMP Trusted Host         |                       |  |
|                             | SNMP Trap-Destination     |                       |  |
|                             | UPNP                      |                       |  |
|                             | UPNP:                     | O Enabled O Disabled  |  |
|                             | Backup and Restore        |                       |  |
|                             | Backup Configuration      | Restore Configuration |  |

#### **Resetting the Admin Password**

To ensure the Router's security, you are prompted for your password when you access the Router's Configuration Utility. The default user name and password is **admin**. You should change this setting to prevent unauthorized access.

Make these changes in the **Admin Password** section of the Administration > Management page.

| Admin Password       |       |
|----------------------|-------|
| Admin Password:      | ••••  |
| Re-enter to confirm: | ••••• |

- **STEP 1** Click **Administration > Management** in the navigation tree.
- STEP 2 In the Admin Password section, enter and confirm the new password.
  - Admin Password: Enter the new password. The password can include any alphanumeric characters.
  - **Re-enter to confirm:** Re-enter the Router's new Password to confirm it.
- **STEP 3** Click **Save** to save your settings, or click **Cancel** to refresh the page with the previously saved settings.

#### Managing LAN and WAN Access to the Configuration Utility

With the default settings, the Configuration Utility can be accessed only from a computer that is physically connected to one of the Router's LAN ports. You can adjust the LAN access to enable access through a wireless connection, and enable WAN access from a computer at another site. For LAN and WAN access, you also can specify other settings.

#### Managing Access and Configuring Other Management Options,

**page 80**Configure these settings in the **Local Router Access** section and the **Remote Router Access** section of the Administration > Management page.

| Local Router Access        |                      |
|----------------------------|----------------------|
| Use HTTPS:                 | 🔿 Enabled 💿 Disabled |
| Allow Wireless Web Access: | ○ Enabled ⊙ Disabled |
|                            |                      |
| Remote Router Access       |                      |
| Remote Management:         | 🔿 Enabled 💿 Disabled |
| Use HTTPS:                 | O Enabled 💿 Disabled |
| Remote Upgrade:            | 🔘 Enabled 💿 Disabled |
| Allow Remote IP Address:   | Any IP Address       |
|                            | 0.0.0.0.0.0          |
| Remote Management Port:    | 8080                 |

#### **STEP 1** Click Administration > Management in the navigation tree.

- STEP 2 In the Local Router Access section, configure the following settings:
  - Use HTTPS: To use SSL encryption, select Enabled. After HTTPS is enabled, http requests to the Router's LAN IP are redirected to HTTPS.
  - Allow Wireless Web Access: Click Enabled to allow access through a wireless connection, or click Disabled to prevent access through a wireless connection. This feature is disabled by default.

#### **STEP 3** In the **Remote Router Access** section, configure the following settings:

- Remote Management: Click Enabled to allow access to manage the Router from a remote location, via the Internet. Click Disabled to disable this feature.
- Use HTTPS: Click Enabled to use the SSL encryption, or click Disabled to disable this feature.
- Remote Upgrade: If you enabled Remote Management, click Enabled to allow access to upgrade the Router remotely from outside the local network. Otherwise, keep the default setting, Disabled. This option is available only if the Remote Management feature enabled.
- Allow Remote IP Address: If you enabled Remote Management, you can allow access from any IP address, from a single IP address, or from a range of IP addresses. Choose one of the following options:
  - To allow remote access from any site: Click Any IP Address.
  - **To allow access from a single IP address:** Click the radio button next to the first text box, and then enter the IP address in the text boxes. Ignore the final text box after the ~ symbol.
  - To allow access from a range of IP addresses: Click the radio button next to the first text box. Enter the first IP address in the first four text boxes, and then enter the final octet of the final IP address in the text box next to the ~ symbol. The following example illustrates a range from 209.165.200.225 to 209.165.200.230.

| Allow Remote IP Address: | Any IP Address                |   |
|--------------------------|-------------------------------|---|
|                          | ⊙ 209 . 165 . 200 . 225 ~ 230 | ] |

- Remote Management Port: Enter the port number that is open to outside access. The default setting is 8080.
- **STEP 4** Click **Save** to save your settings, or click **Cancel** to refresh the page with the previously saved settings.

#### **Configuring SNMP Settings for Status Reporting**

SNMP, Simple Network Management Protocol, is a network protocol that provides network administrators with the ability to monitor the status of the Router and receive notification of any critical events as they occur on the network.

Configure this feature in the **SNMP** section of the Administration > Management page.

| SNMP                   |                      |
|------------------------|----------------------|
| SNMP:                  | 🔘 Enabled 📀 Disabled |
| Contact:               |                      |
| Device Name:           |                      |
| Location:              |                      |
| Get Community:         |                      |
| Set Community:         |                      |
| SNMP Trap-Community:   |                      |
| SNMP Trusted Host:     | 0.0.0                |
| SNMP Trap-Destination: | 0.0.0.0              |

- **STEP 1** Click **Administration > Management** in the navigation tree.
- **STEP 2** In the **SNMP** section, configure the following settings:
  - SNMP: To enable SNMP, check the Enabled box. To disable this feature, click Disabled.
  - SNMP: Select Enable if you wish to use SNMP. To use SNMP, you need SNMP software on your PC.
  - **Contact:** Enter the contact information for the Router.

- **Device Name:** Enter a suitable name to identify this device in the SNMP software.
- Location: Enter the location of the Router.
- Get Community: Enter the SNMP community name for SNMP "Get" commands.
- Write Community: Enter the SNMP community name for SNMP "Set" commands.
- **SNMP Trap-Community:** Enter the SNMP community name for SNMP "Trap" commands.
- SNMP Trusted Host: Enter the IP address of the machine where you are running the SNMP software.
- **SNMP Trap-Destination:** Enter the IP address of the SNMP Manager to send traps to. If desired, this may be left blank.
- **STEP 3** Click **Save** to save your settings, or click **Cancel** to refresh the page with the previously saved settings.

#### **Configuring Universal Plug and Play (UPnP) Settings**

Universal Plug and Play (UPnP) can used to set up public services on your network. When the UPnP function is enabled, Windows XP can add or delete entries to the underlined UPnP Forwarding Table. Some Internet games require enabling UPnP.

Manage this feature in the **UPNP** section of the Administration > Management page.

| UPNP  |   |           |          |
|-------|---|-----------|----------|
| UPNP: | 0 | Enabled 📀 | Disabled |

- **STEP 1** Click Administration > Management in the navigation tree.
- **STEP 2** In the **UPNP** section, click **Enabled** to enable UPnP, or click **Disabled** to disable this feature.

**STEP 3** Click **Save** to save your settings, or click **Cancel** to refresh the page with the previously saved settings.

#### **Backing and Restoring a Configuration**

Cisco recommends that you periodically back up your configuration. This practice is especially helpful before you make significant changes in the settings. If you are dissatisfied with the results, you easily can restore the previous configuration from your backup file.

Manage these files in the **Backup and Restore** section of the Administration > Management page.

| Backup and Restore   |                       |
|----------------------|-----------------------|
| Backup Configuration | Restore Configuration |

- **STEP 1** Click Administration > Management in the navigation tree.
- **STEP 2** In the **Backup and Restore** section, use the buttons to back up or restore your configuration, as needed:
  - To back up your current configuration: Click Backup Configuration. When the File Download window appears, click Save. Find the location where you want to save the file, and then click Save. A message appears when the download is complete. The file is a .bin file. You can change the filename before saving, if you choose to do so.
  - To restore a previously saved configuration: Click Restore Configuration. click Restore Configuration. When the File Path field appears, type the file path or click Browse to find the .bin file that you saved in the previous backup operation. Finally, click Load. After a few minutes, a message appears: Your changes have been saved. System Rebooting... Please wait. When the Basic Setup page appears, the process is finished.
- **STEP 3** Click **Save** to save your settings, or click **Cancel** to refresh the page with the previously saved settings.

## **Setting Up Alerts and System Logs**

Use the Administration > Log page to log system activity. You can choose to enable email alerts for specified events, and you can configure the system log to send the information to a syslog server.

| 🗿 WRV210 - Log - Microsoft Intern                                                                                                    | et Explorer                                                                                                    |                                                                                                    |                                       |
|----------------------------------------------------------------------------------------------------|----------------------------------------------------------------------------------------------------|----------------------------------------------------------------------------------------------------|---------------------------------------|
| Eile Edit Yiew Favorites Tools                                                                                                    | Help                                                                                                    |                                                                                                    |                                       |
| Address (2) http://192.168.1.1/index.htm<br>                                                                                                    | reless-G VPN Ro                                                                                                    | outer with RangeBooster                                                                                                    | About Help                            |
| ▶ Setup                                                                                                    | Log                                                                                                    |                                                                                                    |                                       |
| <ul> <li>Vitreless</li> <li>Firewall</li> <li>VPN</li> <li>QoS</li> <li>Administration<br/>Management</li> <li>Log</li> <li>Diagnostics</li> <li>Factory Default</li> <li>Firmware Upgrade</li> <li>Reboot</li> <li>Status</li> </ul>                                                                                                    | Log<br>E-Mail Alert:<br>Mail From:<br>Recipient To:<br>Event Types:<br>ACL<br>DoS<br>System Log:<br>Log Viewer IP Address:<br>Event Types:<br>System<br>System<br>ACL | <ul> <li>Enabled          <ul> <li>Disabled</li> <li>URL Detect</li> <li>New Connection</li> </ul> </li> <li>Enabled          <ul> <li>Disabled</li> <li>192.168.1.0</li> <li>URL Detect</li> <li>New Connection</li> </ul> </li> </ul> |                                       |
| © 2009 Cisco Systems Inc. All rights                                                                                                    | DoS<br>Save Cancel                                                                                                    |                                                                                                    |                                       |
| Alth://192.168.1.1/AdminReport.aso                                                                                                    | leadings.                                                                                                    |                                                                                                    | C C C C C C C C C C C C C C C C C C C |
| and the second second se |                                                                                                    |                                                                                                    |                                       |

You can choose the following types of events:

- ACL: A violation of an access policy, as set on the Wireless > Wireless Network Access page
- DoS: A Denial of Service attack, assuming that DoS prevention is enabled on the Firewall > General page
- URL Detect: A violation of URL filtering, as set on the Firewall > URL Filtering page
- New Connection: May involve the following two scenarios: (1) remote management is enabled and a remote client establishes a management connection, and (2) port forwarding or DMZ is enabled, and traffic is allowed into the private network through this service

- System (for system logs only, not email alerts): May include system shutdown/startup, VPN connections, system processes, interface status changes, and DHCP events
- **STEP 1** Click **Administration > Log** in the navigation tree.
- **STEP 2** Configure the following settings, as needed:
  - **E-Mail Alert:** Click **Enabled** to enable the router to send e-mail alerts when specified events occur. If you do not wish to have email alerts, select **Disabled**. If you enable this feature, also enter the following information:
    - **Mail From:** Enter the sender's email address to identify the message when it is sent to the Recipient.
    - Recipient To: Enter the email address where you want the alerts to be sent.
    - Event Types: Check the box for each type of event that will trigger an alert. Uncheck the box for each type of event that you do not want to include.
  - System Log: Click Enabled to keep a log of the specified events. Click Disabled if you do not wish to keep a log. This feature requires the installation of an external log viewer or syslog viewer on your PC. If you enable the system log, also check the box for each type of event that you want to include in the log.
    - **Logviewer IP Address:** Enter the address where you want the system log to be sent.
    - **Event Types:** Check the box for each type of event to include in the log. Uncheck the box for each type of event that you do not want to include.
- **STEP 3** Click **Save** to save your settings, or click **Cancel** to refresh the page with the previously saved settings.

## **Performing Diagnostic Tests**

Use the Administration > Diagnostics page to check the connections of your network components.

| dress 🖉 http://192.168.1.1/index.htm                                                                                                    |                                                                                                    | 💌 🛃 G      |
|----------------------------------------------------------------------------------------------------|----------------------------------------------------------------------------------------------------|------------|
| ılı.ılı. Small Business<br>cısco WRV210 Wir                                                                                                    | eless-G VPN Router with RangeBooster                                                                                                    | About Heip |
| ▶ Setup                                                                                                    | Diagnostics                                                                                                    |            |
| <ul> <li>Firewall</li> <li>VPN</li> <li>OoS</li> <li>Administration</li> <li>Management</li> <li>Log</li> <li>Diagnostics</li> <li>Factory Default</li> <li>Fireware Upgrade</li> <li>Reboot</li> <li>Status</li> </ul> | Ping Test         IP or URL Address:         Packet Size:         bytes (32~56300)         Times to Ping:         5         Start to Ping         Traceroute Test         IP or URL Address:         Start to Traceroute |            |
| a 2000 Cisco Syntamo, Inc. All Johns                                                                                                    |                                                                                                    |            |

#### **STEP 1** Click **Administration > Diagnostics** in the navigation tree.

STEP 2 Perform a Ping Test or a Traceroute Test, as described below:

**Ping Test:** To verify connectivity between devices, a ping utility sends a request, known as an ICMP echo-request packet, to the designated device. The device responds with an echo reply. If there is no connectivity to the device, the request times out.

- a. Enter the following information:
  - **IP or URL Address:** Enter the IP address or URL address of the network device whose connection status you wish to test.
  - Packet Size: Enter the size of the ping packets, in bytes. Acceptable values are 32 to 56300.

- **Times to Ping:** Enter the number of times that you want to ping the device: **5**, **10**, **15**, or **Unlimited**.
- b. Click **Start to Ping** to start the test. The results of the test appear in a new window.
  - Click **Stop** to stop the test.
  - Click Clear Log to clear the results.
  - Click **Close** to return to the Administration > Diagnostics page.

#### **Traceroute Test:**

- a. In the **IP or URL Address** field, enter the IP or URL address of the network device whose performance you wish to test.
- b. Click **Start to Traceroute** to start the test. The results of the test appear in a new window.
  - Click **Stop** to stop the test.
  - Click Clear Log to clear the results.
  - Click Close to return to the Administration > Diagnostics page.
- **STEP 3** Click **Save** to save your settings, or click **Cancel** to refresh the page with the previously saved settings.

## **Reverting to the Factory Default Settings**

The Administration > Factory Defaults page allows you to restore the Router's configuration to its factory default settings.

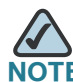

Do not restore the factory defaults unless you are having difficulties with the Router and have exhausted all other troubleshooting measures. After the Router is reset, you have to re-enter all of your configuration settings, or use the Restore Configuration process to restore the settings from a previously saved file.

| WRV210 - Factory Default -<br>ile Edit View Favorites Ti                                                                            | Microsoft Internet Explorer<br>ols Helo                                                                                                    |            |
|----------------------------------------------------------------------------------------------------|----------------------------------------------------------------------------------------------------|------------|
| dress 🙋 http://192.168.1.1/inde                                                                                                    | c.btm                                                                                                    | 💌 🛃 G      |
| IIIII Small Business<br>ISCO WRV210                                                                                                 | Wireless-G VPN Router with RangeBooster                                                                                                    | About Help |
| <ul> <li>Setup</li> <li>Wireless</li> <li>Firewall</li> <li>VPN</li> <li>QoS</li> <li>Administration</li> <li>Management</li> </ul> | Factory Default Factory Default Restore Factory Defaults Note: You could also reset the router configuration to the factory default by pressing the rest button at the back of the router configuration to the factory default by pressing the rest button at the back of the router configuration to the factory default by pressing the rest button at the back of the router configuration to the factory default by pressing the router configuration is the factory default by pressing the router configuration is the factory default by pressing the router configuration is the factory default at the router configuration is the factory default by pressing the router configuration is the factory default by pressing the router configuration is the factory default by pressing the router configuration is the factory default by pressing the router configuration is the router configuration is the factory default by pressing the router configuration is the router configuration is the router configuration is the factory default by pressing the router configuration is the router configuration is the factory default by pressing the router configuration is the factory default by pressing the router configuration is the router configuration is the factory default by pressing the router configuration is the router configuration is the router configuration is the factory default by pressing the router configuration is the router configuration is the router configu |            |
| Log<br>Diagnostics<br>Factory Default<br>Firmware Upgrade<br>Rehoot                                                                 |                                                                                                    |            |
| ▶ Status                                                                                                    |                                                                                                    |            |
|                                                                                                    |                                                                                                    |            |
| 2009 Cisco Systems, Inc. All r                                                                                                    | jhis reserved.                                                                                                    |            |
| one                                                                                                    |                                                                                                    | Internet   |

- **STEP 1** Click Administration > Factory Default in the navigation tree.
- STEP 2 To reset all configuration settings to their factory default values, click **Restore** Factory Defaults.
- **STEP 3** Click **OK** to confirm the operation and continue.

When the operation is completed, all configuration settings revert to their original factory default values and all previous settings are lost.

## **Upgrading the Firmware**

Use the Administration > Firmware Upgrade page to upgrade the Router's firmware. Do not upgrade the firmware unless you are experiencing problems with the Router or the new firmware has a feature you want to use.

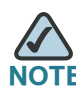

If you upgrade the firmware, the Router loses all of the settings you have customized. Before performing the upgrade, be sure to back up your configuration as described below. After the upgrade, you can restore the saved configuration.

| /RV210 - Firmware Upgrade                                                        | Microsoft Internet Explorer                                                                                       |            |
|----------------------------------------------------------------------------------|----------------------------------------------------------------------------------------------------|------------|
| ess @ http://192.168.1.1/index.h                                                 | m<br>Teih                                                                                                    | 🗸 🏹 Ga     |
| IIII Small Business                                                              | ireless-G VPN Router with RangeBooster                                                                            | About Help |
| ▶ Setup<br>▶ Wireless<br>▶ Firewall                                              | Firmware Upgrade                                                                                                  |            |
| <ul> <li>VPN</li> <li>QoS</li> <li>Administration</li> <li>Management</li> </ul> | Upgrade must NOT be interrupted !!                                                                                |            |
| Log<br>Diagnostics<br>Factory Default<br>Firmware Upgrade                        | Warning: Upgrading firmware may take a few minutes, please don't turn off the power<br>or press the reset button. |            |
| Reboot<br>▶ Status                                                               |                                                                                                    |            |
|                                                                                  |                                                                                                    |            |
|                                                                                  | 1                                                                                                    |            |
|                                                                                  |                                                                                                    |            |
| 2009 Cisco Systems, Inc. All righ                                                | s reserved.                                                                                                    |            |
| tp://192.168.1.1/AdminUpgrade.asp                                                |                                                                                                    | 🌍 Internet |

#### **STEP 1** Back up the current configuration:

- a. In the Router Configuration Utility, click Administration > Management.
- b. In the Backup and Restore section, click Backup Configuration. When the File Download window appears, click Save. Find the location where you want to save the file, and click Save. A message appears when the download is complete. The file is a .bin file. You can change the filename before saving, if you choose to do so.

#### **STEP 2** Download the new firmware:

- a. Start a web browser, and enter the following address: tools.cisco.com/support/downloads
- b. When prompted, enter your Cisco online login.
- c. In the Software Search box, enter WRV210. Click Go.
- d. Follow the instructions to find the latest firmware and download it to your PC.
- **STEP 3** Perform the upgrade:
  - a. Click Administration > Firmware Upgrade.
  - b. Enter the **File Path** to the new firmware file. Alternatively, click **Browse**, locate the file, and then click **Open** to display the path in the field.
  - c. Click **Start to Upgrade**. Once you have selected the appropriate file, click **Start to Upgrade**.

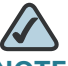

**NOTE** Do not turn off power or close your browser window during the upgrade process.

The progress is indicated in the status bar at the bottom of the browser window. After a few minutes, the following message appears: *Your changes have been saved. System Rebooting... Please wait.* When the Basic Setup page appears, the upgrade process is finished.

- **STEP 4** Verify the upgrade:
  - a. Click **Status > Router** in the navigation tree.
  - b. Verify that the **Software Version** matches the version number of the new firmware that you installed.
- STEP 5 When the upgrade is finished, restore your previously saved settings:
  - a. In the Router Configuration Utility, click Administration > Management.
  - b. In the **Backup and Restore** section, click **Restore Configuration**. When the **File Path** field appears, type the file path or click **Browse** to find the .bin file that you saved in the previous backup operation. Finally, click **Load**.

After a few minutes, a message appears: Your changes have been saved. System Rebooting... Please wait. When the Basic Setup page appears, the process is finished.

## **Rebooting the Router**

The Administration > Reboot page allows you to restart the Router without losing any of its stored settings. You may wish to reboot the router during remote troubleshooting.

| ISCO WRV210 W                                                                                                    | ireless-G VPN Router with RangeBooster | About Help |
|----------------------------------------------------------------------------------------------------|----------------------------------------|------------|
| ▶ Setup<br>▶ Wireless                                                                                                    | Reboot                                 |            |
| Frewall<br>VPN<br>Gos<br>Administation<br>Management<br>Log<br>Diagnostics<br>Factory Default<br>Firmware Upgrade<br>Reboot<br>Status | Reboot O Yes O No<br>Save Cancel       |            |
| 009 Cisco Systems, Inc. All right                                                                                                    | s reserved.                            |            |

- **STEP 1** Click **Administration > Reboot** in the navigation tree.
- **STEP 2** To reboot the router, click **Yes** to confirm and then click **Save**. If you do not want to reboot the router, click **No** or **Cancel**.

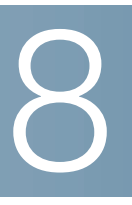

# **Monitoring the Status of the Network**

Use the Status module to monitor your network.

- Monitoring the Router Status, page 96
- Monitoring the LAN, page 97
- Monitoring the Wireless Network, page 99
- Monitoring the System Performance, page 100
- Monitoring the QuickVPN Clients, page 102

## **Monitoring the Router Status**

The Status > Router page displays information about the Router and its current settings. The on-screen information varies depending on the Internet Connection Type selected on the Basic Setup page.

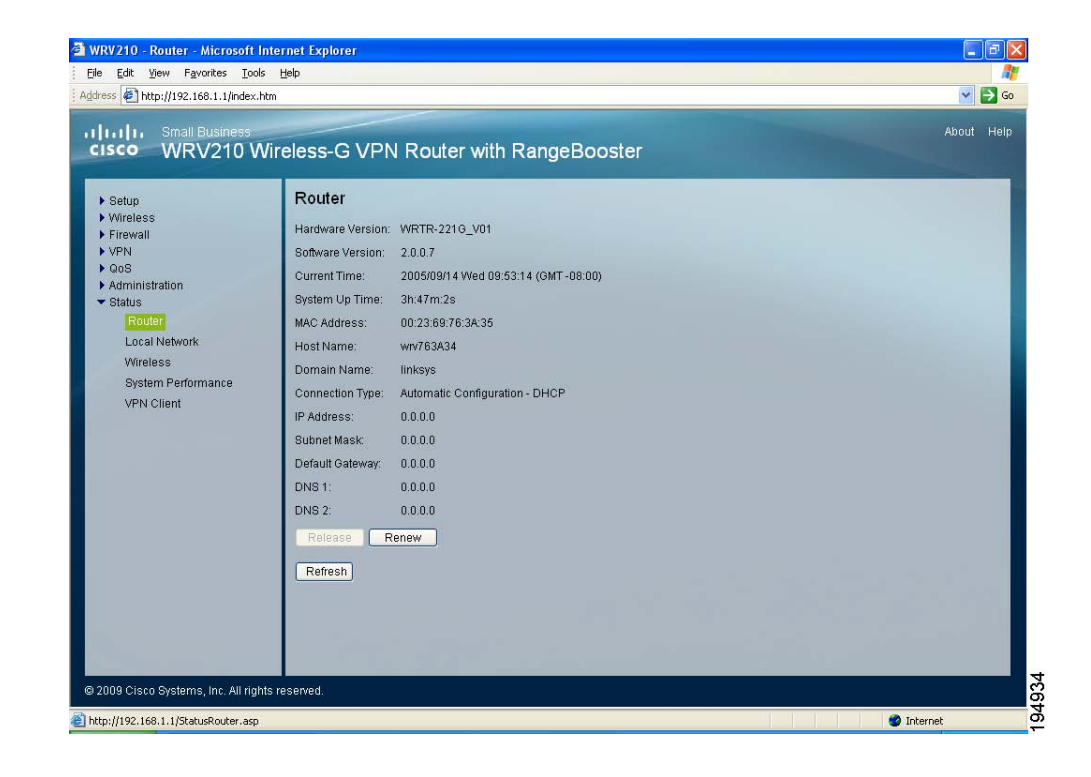

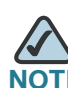

The page automatically refreshes every 10 seconds.

- Hardware Version: The installed version and date of the hardware
- Software Version: The installed version and date of the software
- Current Time: The current time
- System Up Time: The time elapsed since the last system reboot
- MAC Address: The MAC Address of the Router's Internet interface
- Host Name: The host name that was entered on the Basic Setup page, if applicable
- Domain Name: The domain name that was entered on the Basic Setup page, if applicable

- Connection Type: The Internet connection type
- IP Address: The Router's Internet IP Address
- Subnet Mask and Default Gateway: The Router's Subnet Mask and Default Gateway address for DHCP and static IP connections
- DNS: The DNS (Domain Name Server) IP addresses currently used by the Router
- Release: Click this button to release the current IP address of the device connected to the Router's Internet port. This button is available only if the Router has a DHCP connection.
- Renew: Click this button to renew the current IP address of the device that is connected to the Router's Internet port. This button is available only if the Router has a DHCP connection.
- **Refresh:** Click this button to update the on-screen information.

#### **Monitoring the LAN**

The Status > Local Network page displays information about the local network.

| Edit View Favorites Tools         | Help                                  |          |
|-----------------------------------|---------------------------------------|----------|
| ess 🦉 http://192.168.1.1/index.h  |                                       |          |
| IIIIII Small Business             | reless-G VPN Router with RangeBooster | About He |
| • Setup                           | Local Network                         |          |
| · vvireless<br>· Firewall         | Local Network                         |          |
| VPN                               | Local MAC Address: 00:23:69:76:3A:34  |          |
| QoS<br>Administration             | IP Address: 192.168.1.1               |          |
| Status                            | Subnet Mask: 255.255.0                |          |
| Local Network                     | DHCP Server                           |          |
| System Performance                | DUCE Control                          |          |
| VPN Client                        | Ctort IP 102 160 1 100                |          |
|                                   | End ID: 102.100.1.100                 |          |
|                                   |                                       |          |
|                                   | DHCP Clients Table                    |          |
|                                   |                                       |          |
|                                   |                                       |          |
|                                   |                                       |          |
|                                   |                                       |          |
|                                   |                                       |          |
|                                   |                                       |          |
|                                   |                                       |          |
| 009 Cisco Systems, Inc. All right | reserved.                             |          |
|                                   |                                       |          |

#### Local Network

- Local MAC Address: The MAC Address of the Router's LAN (local area network) interface
- **IP Address:** The Router's local IP address
- Subnet Mask: The Router's subnet mask

#### **DHCP Server**

- DHCP Server: The status of the DHCP server on the Router
- Start IP: The first IP address in the range of addresses that the DHCP server issues to connected devices on the local network
- End IP: The final IP address in the range of addresses that the DHCP server issues to connected devices on the local network
- DHCP Clients Table: Click this button to view a list of PCs that have been assigned IP addresses by the Router. The DHCP Active IP Table lists the DHCP Server IP Address, Computer Names, IP Addresses, MAC Addresses, and length of time until a computer's assigned IP address expires. Click Close to return to the Local Network page. Click Refresh to update the information.
- Refresh: Click this button to update the on-screen information.

## **Monitoring the Wireless Network**

The Status > Wireless page displays status information about your wireless network. The information appears for each configured SSID (SSID1 through SSID4).

| h Oster                                     | Wireless                        |                   |        |        |        |  |
|---------------------------------------------|---------------------------------|-------------------|--------|--------|--------|--|
| <ul> <li>Setup</li> <li>Mirelass</li> </ul> | VVII 61633                      |                   |        |        |        |  |
| Firewall                                    | Wireless Network                |                   |        |        |        |  |
| ▶ VPN                                       | Mode: Miv                       | her               |        |        |        |  |
| ▶ QoS                                       | MOGO. MIX                       |                   |        |        |        |  |
| Administration                              | wireless Channel: 6             |                   |        |        |        |  |
| ✓ Status<br>Router                          |                                 | SSID 1            | SSID 2 | SSID 3 | SSID 4 |  |
| Local Network<br>Wireless                   | Wireless Network<br>Name (SSID) | linksys-g         |        |        |        |  |
| System Performance                          | MAC Address                     | 00:23:69:76:3A:30 |        |        |        |  |
| VPN Client                                  | Security Mode                   | Disabled          |        |        |        |  |
|                                             | SSID Broadcast                  | Enabled           |        |        |        |  |
|                                             | VVMM                            | Disabled          |        |        |        |  |
|                                             |                                 |                   |        |        |        |  |

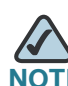

The page automatically refreshes every 10 seconds.

- Mode: The wireless mode (Mixed, G-Only, or Disabled) used by the network
- Wireless Channel: The channel on which your wireless network is broadcasting
- Wireless Network Name (SSID): The SSID of your network
- MAC Address: The MAC Address of the SSID listed in the table and on your network
- Security Mode: The type of wireless security that is used by the Router
- **WMM:** The status of the Router's WMM feature: Enabled or Disabled

• Refresh: Click this button to update the on-screen information.

## **Monitoring the System Performance**

The Status > System Performance page displays status information about network traffic for the Internet, wireless activities, and wired connectivity.

| - nepriji serioori njindosine               | m                         | /            |              |              |              |              |  |  |
|---------------------------------------------|---------------------------|--------------|--------------|--------------|--------------|--------------|--|--|
| Small Business                              |                           |              |              |              |              |              |  |  |
| isco WRV210 W                               | ireless-G VPI             | Router       | with Ran     | geBooste     |              |              |  |  |
|                                             | Sustem Derfe              | rmonac       |              |              |              |              |  |  |
| <ul> <li>Setup</li> <li>Wireless</li> </ul> | System Fend               | mance        |              |              |              |              |  |  |
| Firewall                                    | Internet / Wireless       |              |              |              |              |              |  |  |
| VPN                                         | Name                      | Internet     | SSID1        | SSID2        | SSID3        | SSID4        |  |  |
| Administration                              | Connection                | Disconnected | Connected    | Disconnected | Disconnected | Disconnected |  |  |
| ▼ Status<br>Router                          | Packets<br>Received       | 0            | 0            | 0            | 0            | 0            |  |  |
| Local Network                               | Packets Sent              | 0            | 778          | 0            | 0            | 0            |  |  |
| Wireless                                    | Bytes Received            | 0            | 0            | 0            | 0            | 0            |  |  |
| System Performance                          | Bytes Sent                | 0            | 95114        | 0            | 0            | 0            |  |  |
| VPN Client                                  | Error Packets<br>Received | 0            | 0            | 0            | 0            | 0            |  |  |
|                                             | Drop Received<br>Packets  | 0            | 0            | 0            | 0            | 0            |  |  |
|                                             | -                         |              |              |              |              |              |  |  |
|                                             | LAN                       |              |              |              |              |              |  |  |
|                                             | Name                      | Port1        | Port2        | Port3        | Port4        |              |  |  |
|                                             | Connection                | Connected    | Disconnected | Disconnected | Disconnected |              |  |  |
|                                             | Packets<br>Received       | 12999        |              |              |              |              |  |  |
|                                             | Packets Sent              | 17308        |              |              |              |              |  |  |
|                                             | Bytes Received            | 1455989      |              |              |              |              |  |  |
|                                             | Bytes Sent                | 11625556     |              |              |              |              |  |  |
|                                             | Error Packets<br>Received | 0            |              |              |              |              |  |  |
|                                             | Drop Received<br>Packets  | 0            |              |              |              |              |  |  |
|                                             | Refresh                   |              |              |              |              |              |  |  |

# NOTE

The page automatically refreshes every 10 seconds.

#### Internet/Wireless:

Statistics for the network traffic on the Internet connection and wireless connectivity are shown in five separate columns.

Connection: The status of the connection

- Packets Received: The number of packets received
- Packets Sent: The number of packets sent
- Bytes Received: The number of bytes received
- Bytes Sent: The number of bytes sent
- Error Packets Received: The number of error packets received
- Dropped Packets Received: The number of dropped packets received

#### LAN

Statistics for the network traffic on each of the four LAN ports are shown in four separate columns.

- Connection: The status of the connection
- Packets Received: The number of packets received
- Packets Sent: The number of packets sent
- Bytes Received: The number of bytes received
- Bytes Sent: The number of bytes sent
- Error Packets Received: The number of error packets received
- Dropped Packets Received: The number of dropped packets received
- Refresh: Click this button to update the on-screen information.

## **Monitoring the QuickVPN Clients**

The Status > VPN Client Status page displays status information about the Router's QuickVPN clients.

|                    | VII CICSS- | G VPN Ro | outer with | RangeBooster |                                       |          |            |
|--------------------|------------|----------|------------|--------------|---------------------------------------|----------|------------|
| Setup              | VPN        | Clients  |            |              |                                       |          |            |
| Firewall           | No.        | Username | Status     | Start Time   | End Time                              | Duration | Disconnect |
| VPN<br>QoS         | 1          |          |            |              |                                       |          |            |
| Administration     | 2          |          |            |              |                                       |          |            |
| Status             |            |          |            |              |                                       |          |            |
| Local Network      | 3          |          |            |              | -                                     |          |            |
| Wireless           | 4          |          |            |              |                                       |          |            |
| System Performance | 5          |          |            |              |                                       |          |            |
| VPN Client         | 6          |          |            |              |                                       |          |            |
|                    |            | 10       | -          |              | 1 1 1 1 1 1 1 1 1 1 1 1 1 1 1 1 1 1 1 | e        |            |
|                    | 1          |          | -          |              |                                       |          |            |
|                    | 8          |          | -          |              |                                       |          |            |
|                    | 9          |          |            |              |                                       |          |            |
|                    |            |          |            | -            |                                       |          |            |
|                    | 10         |          | 100        |              |                                       |          |            |
|                    | 10         |          |            |              |                                       |          |            |
|                    | 10         |          | _          |              |                                       |          |            |

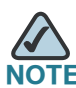

NOTE The page automatically refreshes every 10 seconds.

- No.: The identification number assigned to the VPN client.
- Username: The Username assigned to the VPN client appears here
- Status: The status of the VPN connection
- Start Time: The time the VPN connection began
- End Time: The time the VPN connection ended
- Duration: The length of time that the VPN connection has lasted
- Disconnect: Check the Disconnect box for each VPN client that you want to disconnect. Then click the Disconnect button.
- Refresh: Click this button to update the on-screen information.

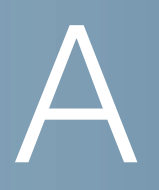

# **Specifications**

| Feature          | Details                                                                                                    |
|------------------|----------------------------------------------------------------------------------------------------|
| Specifications   |                                                                                                    |
| Model            | WRV210                                                                                                    |
| Standards        | IEEE802.11g, IEEE802.11b, IEEE802.3, IEEE802.3u, 802.1x<br>(Security Authentication), 802.11i (Security WPA2),<br>802.11e (Wireless QoS) |
| Ports            | One Power port (12V 1A), Four 10/100 RJ-45 LAN ports,<br>One 10/100 RJ-45 Internet port                                                  |
| Buttons          | Reset                                                                                                    |
| Cabling Type     | UTP CAT 5                                                                                                    |
| LEDs             | Power, DMZ, Wireless, Internet, LAN 1-4                                                                                                  |
| Operating System | Linux                                                                                                    |
| Performance      |                                                                                                    |
| NAT Throughput   | 93 Mbps                                                                                                    |
| IPSec Throughput | 23 Mbps (3DES)                                                                                                    |
| Setup/Config     |                                                                                                    |
| User Interface   | Built-in Web UI for easy browser-based configuration (HTTP/HTTPS)                                                                        |
| Management       | ·                                                                                                    |
| SNMP Version     | SNMP version 1, 2c                                                                                                    |
| Event Logging    | Local, Syslog, E-mail                                                                                                    |

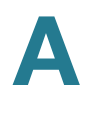

| Feature                   | Details                                                                                                    |
|---------------------------|----------------------------------------------------------------------------------------------------|
| Firmware Upgrade          | Firmware Upgradeable Through Web Browser and TFTP<br>Utility                                                 |
| Diagnostics               | Flash, RAM, LAN, WLAN                                                                                        |
| Wireless                  |                                                                                                    |
| Spec/Modulation           | Radio and Modulation Type: 802.11b/DSSS, 802.11g/<br>ODFM                                                    |
| Supported Data<br>Rates   | 802.11b: 1, 2, 5.5, 11 Mbps 802.11g: 6, 9, 11, 12, 18, 24, 36, 48, 54 Mbps                                   |
| Operating Channels        | 11 North America, 13 Most of Europe (ETSI and Japan)                                                         |
| External Antennae         | 2 Omnidirectional                                                                                            |
| Antenna connector<br>type | Fixed                                                                                                    |
| Transmit Power            | Transmit Power (adjustable) @ Normal Temp Range:<br>802.11.g: -18 dBm (typical); 802.11.b: -20 dBm (typical) |
| Adjustable Power          | Yes                                                                                                    |
| Antenna Gain              | 2 dBi                                                                                                    |
| Receiver Sensitivity      | 802.11.g: 54 Mbps @ -69 dBm (typical), 802.11.b: 11<br>Mbps @ -82 dBM (typical)                              |
| Wireless QoS              | WMM. 802.11e                                                                                                 |
| Security Features         |                                                                                                    |
| 802.1X RADIUS<br>Auth.    | 802.1x - RADIUS (MD5, SHA1, TLS, TTLS, PEAP)<br>Dynamically Varying Encryption                               |
| Access Control            | Access Control List (ACL) Capability: MAC-based and IP-based                                                 |
| Firewall                  | SPI Stateful Packet Inspection Firewall                                                                      |
| DoS                       | Denial of Service Prevention                                                                                 |
|                           | ·                                                                                                    |

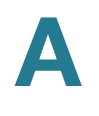

| Feature              | Details                                                                     |
|----------------------|-----------------------------------------------------------------------------|
| Secure<br>Management | HTTPS, Username/Password                                                    |
| Network              |                                                                             |
| VLAN Support         | 4 LAN Ports and 4 SSIDs can be mapped to up to 5 VLANs                      |
| SSID Broadcast       | SSID Broadcast Enable/Disable                                               |
| Multiple SSID        | Supports Multiple BSSIDs (4) which can operate on pre-<br>defined schedules |
| Wireless VLAN Map    | Supports SSID-to-VLAN Mapping with Wireless Client Isolation                |
| WDS                  | Allows Wireless Signals to be Repeated by up to 3 Repeaters                 |
| DMZ Host             | A LAN PC can be configured as a DMZ Host                                    |
| PPPoE                | Dual PPPoE User Profiles                                                    |
| ALG Support          | FTP, PPTP, L2TP, IPSec                                                      |
| VPN                  |                                                                             |
| Tunnels              | 10 IPSec Tunnels with QuickVPN support                                      |
| Encryption           | 3DES/AES Encryption                                                         |
| Authentication       | MD5/SHA1 Authentication                                                     |
| NAT Traversal        | IPSec                                                                       |
| Routing              |                                                                             |
|                      | Static and RIP v1, v2                                                       |
| Environmental        |                                                                             |
| Dimensions           | 6.69" x 1.65" x 7.62" (170 x 42 x 193.5 mm)                                 |
| Unit Weight          | 0.78 lb (0.355 kg)                                                          |

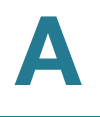

| Feature            | Details                   |
|--------------------|---------------------------|
| Power              | 12V 1A                    |
| Certification      | FCC Class B, CE, IC       |
| Operating Temp.    | 32 to 104°F (0 to 40°C)   |
| Storage Temp.      | -4 to 158°F (-20 to 70°C) |
| Operating Humidity | 10 to 85% Noncondensing   |
| Storage Humidity   | 5 to 90% Noncondensing    |

# B

# Where to Go From Here

Cisco provides a wide range of resources to help you and your customer obtain the full benefits of the WRV210.

### **Product Resources**

| Support                                                                 |                                                                                                 |
|-------------------------------------------------------------------------|-------------------------------------------------------------------------------------------------|
| Cisco Small Business<br>Support Community                               | www.cisco.com/go/smallbizsupport                                                                |
| Online Technical Support<br>and Documentation<br>(Login Required)       | www.cisco.com/support                                                                           |
| Phone Support Contacts                                                  | www.cisco.com/en/US/support/tsd_cisco_small_<br>business_support_center_contacts.html           |
| Software Downloads<br>(Login Required)                                  | Go to tools.cisco.com/support/downloads, and enter the model number in the Software Search box. |
| <b>Product Documentation</b>                                            |                                                                                                 |
| Cisco Small Business<br>Routers<br>(Login Required)                     | http://www.cisco.com/en/US/partner/products/<br>ps9923/tsd_products_support_series_home.html    |
| Cisco Small Business                                                    |                                                                                                 |
| Cisco Partner Central for<br>Small Business (Partner<br>Login Required) | www.cisco.com/web/partners/sell/smb                                                             |
| Cisco Small Business<br>Home                                            | www.cisco.com/smb                                                                               |
| Marketplace                                                             | www.cisco.com/go/marketplace                                                                    |